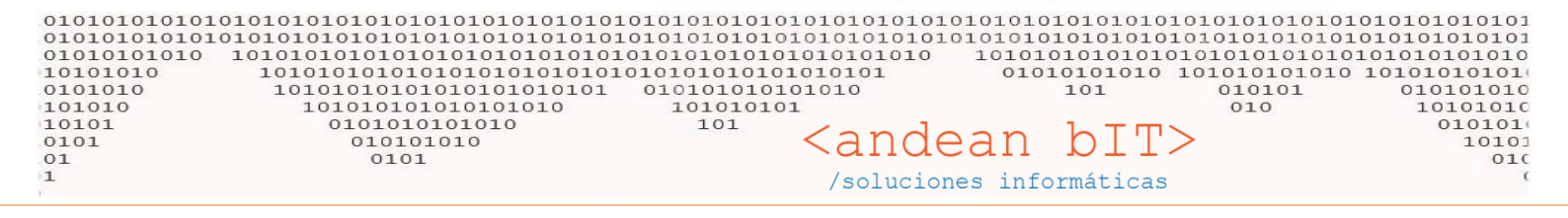

## **HILO COMERCIAL DE COMPRAS**

La relación con un PROVEEDOR puede comenzar con la generación de una ORDEN DE COMPRA. Continúa con la carga del REMITO cuando llega la mercadería que solicitamos, luego con la FACTURA que genera el saldo deudor que asumimos en la compra y la consiguiente ORDEN DE PAGO cuando saldamos dicha deuda.

Para generar una OC u Orden de Compra, debemos tener nuestros artículos relacionados con el proveedor en cuestión. Ésto generalmente se hace en la carga inicial de artículos, pero puede hacerse manualmente sobre cada artículo. Para ello vamos al módulo **ALMACENES / ARTICULOS**... seleccionamos el artículo y presionamos el botón **PROVEEDORES**.

| 1  | 🔰 Lista de A | rtículos       |                                                                  |               |                |                    | _     |                              | ×    |
|----|--------------|----------------|------------------------------------------------------------------|---------------|----------------|--------------------|-------|------------------------------|------|
| Fa | amilia       |                | ▼ Sub-Rubro                                                      | 🔽 Filtra Baj  | ja             | Disponibl          | es:   |                              |      |
|    |              | Rubro          | ▼ Marcas                                                         |               |                | Reservac           | los:  |                              |      |
| ſ  | Código d     | e Barra        |                                                                  |               |                |                    |       |                              |      |
| ſ  | Códigos      | Busqueda Por L | Descripción Fabr                                                 | ricante       |                | -                  | 11    | Refre                        | scar |
| ſ  | ې bi ج       |                | ¢ Descripción                                                    | ٩             | €<br>Mon.C     | ¢ Importe.C        | Non.V | <ul> <li>Precio S</li> </ul> |      |
| H  | 27315        | A0092          | INDUMAG BOBINA IGN FORD SIERRA -                                 |               | s              | 1,00               | S     |                              |      |
| h  | 28362        | A0102          | ZEN IMPULSORES ARRANQUE - MB PERKINS AN115 INDIEL 10 DIENTES -   |               | s              | 1,00               | s     |                              |      |
| h  | 28363        | A0105          | ZEN IMPULSORES ARRANQUE - FIAT IVECO - MB - VW CAMIONES BOSCH    | 9 DIENTES -   | s              | 1,00               | s     |                              |      |
| h  | 28364        | A0108          | ZEN IMPULSORES ARRANQUE - CHEV . FORD - REN BOSCH 9 DIENTES - BO | OSCH 9001 0   | s              | 1,00               | s     |                              |      |
| h  | 28365        | A0111          | ZEN IMPULSORES ARRANQUE - FIAT DUNA/SPAZIO/TEMPRA BOSCH 11 DI    | ENTES - BOSC  | s              | 1,00               | s     |                              |      |
| F  | 28366        | A0120          | ZEN IMPULSORES ARRANQUE - FIAT 128 - PEUC 4047504 GAREF 9 DIENTE | ES -          | s              | 1,00               | s     |                              |      |
| Ē  | 2689         | A0124 215 002  | BOSCH ALTERNADOR FIAT - FIAT PALIO/SIENA 1.7 DIESEL -            |               | S              | 1,00               | S     |                              |      |
| F  | 28367        | AUTO           | ZEN IMPULSORES ARRANQUE - PEUG 404/504/505 INDIEL TO DIENTES -   |               | s              | 1,00               | s     |                              |      |
| Γ  | 27316        | A0160          | ZEN IMPULSORES ARRANQUE - FORD FALCON/F100/FAIRLANE INDIEL 9     | DIENTES -     | s              | 1,00               | s     |                              |      |
|    | 28368        | A0161          | ZEN IMPULSORES ARRANQUE - FORD VIEJOS - CHEV VIEJOS INDIEL 9 DI  | ENTES -       | s              | 1,00               | s     |                              |      |
|    | 27317        | A0162          | ZEN IMPULSORES ARRANQUE - FORD FALCON/F100/FAIRLANE INDIEL FR    | RONTAL 9 DIE  | s              | 1,00               | s     |                              |      |
|    | 27318        | A0163          | INDUMAG BOBINA IGN CHEV. C10 -                                   |               | s              | 1,00               | s     |                              |      |
|    | 27319        | A0169          | INDUMAG BOBINAIGN FORD F100/150 -                                |               | s              | 1,00               | s     |                              |      |
|    | 27320        | A0170          | INDUMAG BOBINA IGN REN R11/12/18/19/21 - RALUX - G90170;;;;      |               | s              | 1,00               | s     |                              |      |
|    | 27321        | A0171          | INDUMAG BOBINA IGN FORD ESCORT/SENDA/GOL/SAV/GACEL - RALU        | JX - G90171;; | s              | 1,00               | s     |                              |      |
|    | 28369        | A0183          | ZEN IMPULSORES ARRANQUE - FIAT 128 - REN 4/6 TIPO DUCELLIER/IND  | IEL 9 DIENTE  | s              | 1,00               | s     |                              |      |
|    | 28370        | A0213          | ZEN IMPULSORES ARRANQUE - FIAT VARIOS - LADA GAREF 11 DIENTES -  |               | s              | 1,00               | s     |                              |      |
|    | 28371        | A0238          | ZEN IMPULSORES ARRANQUE - FORD SIERRA/TAUNUS INDIEL FRONTAL 9    | DIENTES -     | s              | 1,00               | s     |                              | -    |
|    | 26859        | A0250 201 032  | BOSCH BUJIAINCAND NGK Y-918J;CHAMPION CH-0260;HESCHER HC         | C-112;KESSEL  | s              | 1,00               | s     |                              |      |
|    | 26860        | A0250 201 039  | BOSCH BUJIAINCAND NGK Y-924J;CHAMPION CH-0189;HESCHER HC         | C-110;KESSEL  | s              | 1,00               | s     |                              |      |
|    | 26861        | A0250 202 020  | BOSCH BUJIAINCAND NGK Y-503J;CHAMPION CH-0185;;;;                |               | s              | 1,00               | s     |                              |      |
| E  | 26862        | A 0250 202 024 | BOSCH BUILAINCAND NOK V.927 ICHAMPION CH.0206-HESCHEP HO         | C.147         | ç              | 1.00               | ç     |                              |      |
| Ŀ  |              |                | 07/00/2014                                                       |               |                | _                  |       | ,                            |      |
|    |              | ACTUAL.        | 07/09/2016                                                       | 🕽 Todos 🔾     | ) Comp         | ra 🔘 Venta         | ○ c   | ompra y Ve                   | enta |
|    |              | BOSCH ALTERNAD | OR FIAT                                                          |               |                |                    |       |                              |      |
|    |              |                |                                                                  |               |                |                    |       |                              | - 11 |
|    | _            |                |                                                                  |               |                |                    |       |                              |      |
| C  | ] Ocultar Eq | uivalencia:    | Agregar <u>M</u> odificar S                                      | •             |                | 😵 <u>H</u> istoria | al    | Letique                      | tas  |
| 0  | Depósitos    | Canales        | Cantidade Proveedores Cantidade S Precios                        | s 🧕 Co        | <u>o</u> mpras | 🙎 Ventas           |       | <b>5</b> Сор <u>і</u>        | ar   |
|    |              |                |                                                                  |               |                |                    |       |                              |      |

Se abrirá la ventana de asociación entre el artículo y proveedores.

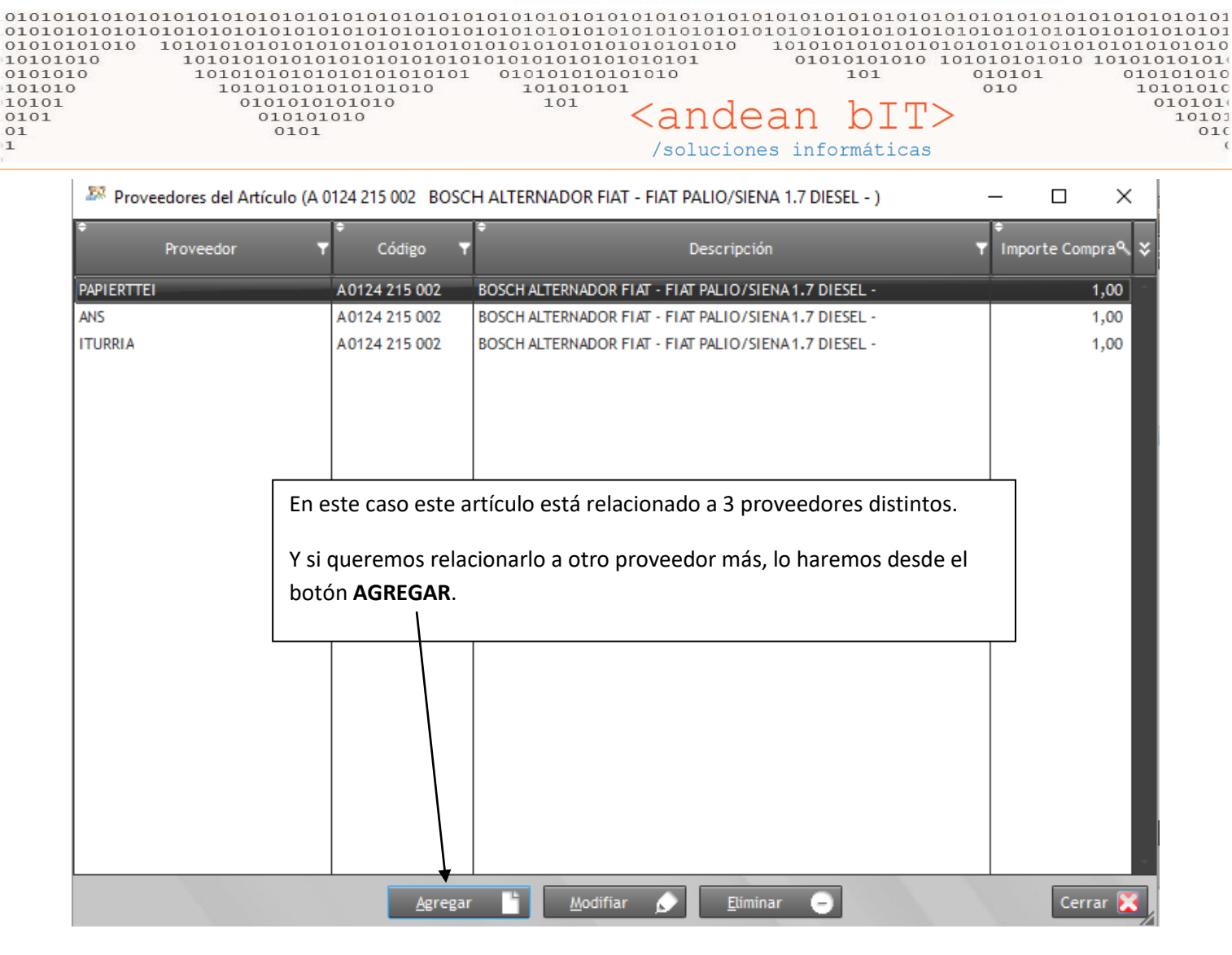

Agregando un proveedor solo debemos seleccionar el proveedor nuevo a relacionar y si deseamos modificar el código del artículo. El código NO modifica el código de nuestra lista de artículos sino el código del proveedor, es decir podemos colocar el código propio del proveedor siendo éstos distintos entre si (independientemente del código que hayamos inventado o adoptado para nuestra lista general de artículos).

| 📩 Articulos / Proveedor                                                                                                  | - 🗆 X              |                                                                                                    |
|----------------------------------------------------------------------------------------------------|--------------------|----------------------------------------------------------------------------------------------------|
| Proveedor     OEA       Código     A0124 215 002       Descripción     BOSCH ALTERNADOR FIAT - FIAT PALIO/SIE            | NA 1.7 DIESEL -    | Aquí podemos colocar el código real del<br>proveedor a los efectos de enviar una ORDEN DE<br>COMPRA .PDF por mail a nuestro proveedor y<br>simplificar su trabajo indicándole mi compra con<br>sus propios códigos. |
| Importe Base         1,00           Porcentaje +/-         Formato: -6 + -9 + 6 + -2           Porcentaje +/-         FC | ≮<br>% Total 0     | Es importante colocar un costo –dato requerido<br>por sistema, aunque no se manejen costos ni<br>precios-                                                                                                    |
| Importe Descuento 0,00<br>Importe de Compra 1,00<br><u>G</u> uardar Cancelar                                             | Actualiza Artículo | El check de <b>"Actualiza Artículo"</b> sirve para los que actualizan costos a partir de listas del proveedor.                                                                                                    |

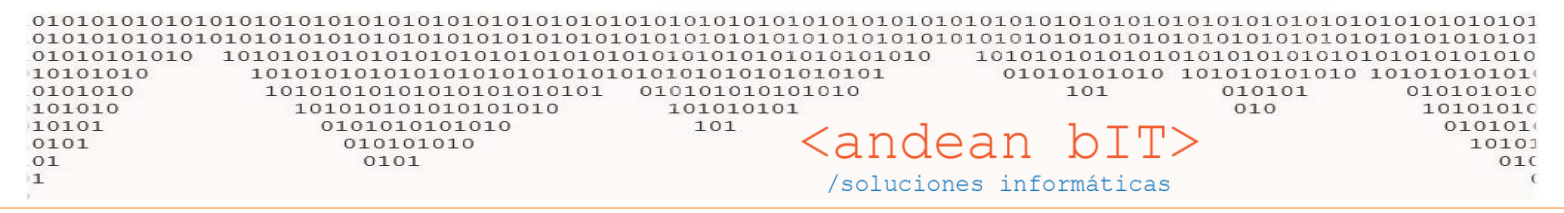

## Vamos al módulo de COMPRAS, seleccionamos al PROVEEDOR y hacemos la ORDEN DE COMPRA...

| 🎋 LA BOUTIQUE DEL AUTOMOVIL // (Intellpract Consulting & Software Administrador del Sistema) Versión : 1.0.1453.0 **                                                                                                    |             |        |                |        |        |                |     |    |                   |                |                |            |                |          |                    |           |                |        |      |                  |       |       |         |   |
|----------------------------------------------------------------------------------------------------|-------------|--------|----------------|--------|--------|----------------|-----|----|-------------------|----------------|----------------|------------|----------------|----------|--------------------|-----------|----------------|--------|------|------------------|-------|-------|---------|---|
| All a compras a compras a |             |        |                |        |        |                |     |    |                   |                |                |            |                | ×        |                    |           |                |        |      |                  |       |       |         |   |
|                                                                                                    | R           | R      | Com            | pra    | 2      | Pago           | s ( | Eg | <sup>♥</sup> ID 「 | Código T       | · •            | Razón Soci | al 🔻           | ÷        | Nombre             |           | r • •          | ¢ c    | UIT  | ▼ ¥              | ÷     | Cont  | actos   | ٩ |
| Proveed                                                                                                    | a)<br>lores | Q      | Fac <u>t</u> ı | uras   | X      | Re <u>m</u> it | tos |    | ♦ 92              | 37849          | ITURRIA        |            |                | ITURRIA  |                    |           | RI             | 1616   |      |                  |       |       |         |   |
| -                                                                                                    | _           | -      | A              | dminis | tració | ón             | _   | _  |                   |                |                |            |                |          |                    |           |                |        |      | 1.1              |       |       |         |   |
|                                                                                                    |             |        |                |        |        |                |     |    |                   |                |                |            |                |          |                    |           |                |        |      |                  |       |       |         |   |
| •                                                                                                    | oct         | ubre 3 | 2016           |        | •      |                |     |    | Télefono          |                |                |            | Dire           | ción AV. | COLON 1477,        | C.P. 8000 | , BAHIA        | BLANCA |      |                  |       |       |         |   |
| LM                                                                                                    | M           | J      | V              | S      | D      | 2              |     |    | Fax               |                |                |            | Emai           | ι 🗌      |                    |           |                |        | Web  |                  |       |       |         |   |
| 26 27                                                                                                    | 7 28        | 29     | 30             | 1      | 2      | 2              |     |    | 20% EN F          | C. + 5% A 30 I | DIAS           | / LISTA    | A= 1,65        |          |                    |           |                |        |      | Saldo a          | Fecha |       |         |   |
| 3 4                                                                                                    | 5           | 6      | 7              | 8      | 9      |                |     |    |                   |                |                |            |                |          |                    |           |                |        | - 11 |                  |       |       |         |   |
| 10 11                                                                                                    | 1 12        | 13     | 14             | 15     |        |                |     |    |                   |                |                |            |                |          |                    |           |                |        |      |                  |       |       |         |   |
| 17 18                                                                                                    | 3 19        | 20     | 21             | 22     |        | 2              |     |    |                   | Ver Dado       | r de baia      |            | Agrega         |          | Hodificar          |           | Flimir         | ar (   |      |                  |       |       |         |   |
| 24 25                                                                                                    | 5 26        | 27     | 28             | 29     |        | 0              |     |    | 6                 | ) ver badu.    | s de baja      |            | VELCEO         |          | mounicar           | P         | Launa          |        |      |                  |       |       |         |   |
| 31 1                                                                                                    |             |        | 4              |        |        |                |     | <  | <u>0</u> .        | Compra         | )> <u>R</u> en | nitos 🧯    | <u>F</u> actur | as 🤰     | <u>O</u> rden Page | » 🍝       | <u>C</u> uenta | Cte    | ۲    | <u>A</u> rtículo | s 🔍   | Compr | obantes |   |

Recordemos que cada vez que presionamos algún botón de generación de comprobantes, siempre se nos presenta la lista general de dichos comprobantes, pero debemos AGREGAR el comprobante nuevo que queremos gestionar...

| 🔥 Orden de Cor    | npra             |                  |                     |                    |                   | ×                    |                      |
|-------------------|------------------|------------------|---------------------|--------------------|-------------------|----------------------|----------------------|
| Proveedor 3       | 7849 ITURR       | IA               | . → 🗩               | Fecha              | de Orden          | 07/10/2016           |                      |
| Comprobante 0     | RC 🔽 X           | ▼ 0002 ▼         | 0000004             | Fecha              | de Entrega        | 07/10/2016           |                      |
| Condición de Pago | Transferencia Ba | incaria 🔽        |                     |                    | Moneda S          | 1,00000              |                      |
|                   |                  |                  |                     |                    | -                 |                      |                      |
| Artículos         |                  |                  |                     |                    |                   | Mantener Comprobante | <i>*</i>             |
| Código de Artícu  | Descripción      | 1<br>de Artículo |                     | Precio Sin Iva     | Cantidad          |                      |                      |
|                   |                  | r de Articulo    |                     | 0,00               | 0,00              |                      |                      |
| Código            | ٩                | Des              | cripción            | * Precio C\Iva (   | ९ Čantidad९ ँ T   | otal C\Iva 🔍 🛛 🛠     |                      |
| <u> </u>          |                  |                  |                     |                    |                   |                      |                      |
|                   |                  | Pode             | mos hacer una OC    | cargando manua     | almente los       | artículos uno a      | uno.                 |
|                   |                  |                  |                     |                    |                   |                      |                      |
|                   |                  | Pero             | el botón "Genera    | reposición" nos a  | vuda a estir      | nar nuestra cor      | npra a partir de dos |
|                   |                  | varia            | hles: 1) las ventas | realizadas en un   | ,<br>neríodo indi | icado 2) el stoc     | k actual v el stock  |
|                   |                  | Varia            |                     |                    |                   |                      | ik detudi y el stock |
|                   |                  | minii            | no.                 |                    |                   |                      |                      |
|                   |                  |                  |                     |                    |                   |                      |                      |
|                   |                  |                  |                     |                    |                   |                      |                      |
|                   |                  |                  |                     |                    |                   |                      |                      |
| Impote Total      |                  |                  |                     |                    |                   |                      | -                    |
| Cantidad de Proc  | luctos           |                  |                     |                    |                   |                      |                      |
| Gene              | era Reposición   | Agregar          | <u>M</u> odificar 🔊 | <u>E</u> liminar – | · · ·             |                      |                      |
| Observacion       |                  |                  |                     | Importe Su         | b Total           |                      |                      |
| 20% EN FC. + 5%   | A 30 DIAS /      | LISTA = 1,65     |                     | Importe Im         | puestos           |                      |                      |
|                   |                  |                  |                     |                    |                   |                      |                      |
|                   |                  |                  |                     |                    |                   |                      |                      |
|                   |                  |                  |                     | Importe Tot        | tal               |                      |                      |
|                   |                  | <u>G</u> ua      | rdar 🥑 🤦            | Cancelar 🔊         |                   |                      |                      |
|                   |                  |                  |                     |                    |                   |                      |                      |

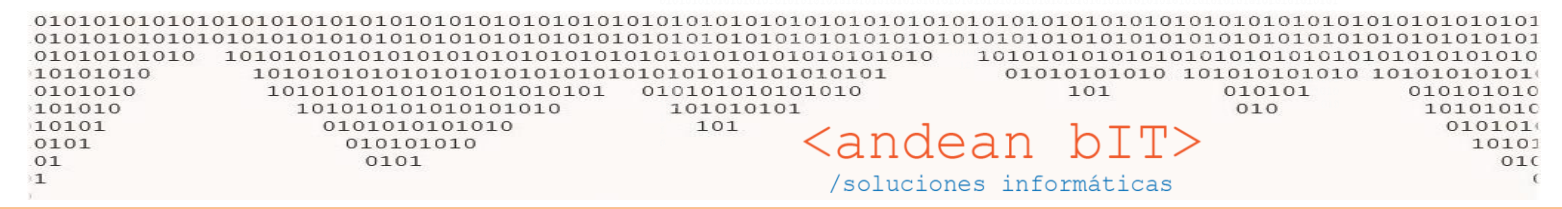

La primera opción es generar "Solo reposición". Esto revisa las ventas realizadas hacia atrás en el periodo indicado entre fechas.

| 🍪 Reposio                                                                                                    | ción de                                                                                                    | Productos                                                                                                    |                                                                                                  |                                                                                                    |                                                                                                    |                                                                                                    |                                                                    |                                                                                                    |                                                                                                    |                                                                                                    |                                                                                                    | _                                                                                                    |                                                                                                    |
|----------------------------------------------------------------------------------------------------|----------------------------------------------------------------------------------------------------|----------------------------------------------------------------------------------------------------|--------------------------------------------------------------------------------------------------|----------------------------------------------------------------------------------------------------|----------------------------------------------------------------------------------------------------|----------------------------------------------------------------------------------------------------|--------------------------------------------------------------------|----------------------------------------------------------------------------------------------------|----------------------------------------------------------------------------------------------------|----------------------------------------------------------------------------------------------------|----------------------------------------------------------------------------------------------------|----------------------------------------------------------------------------------------------------|----------------------------------------------------------------------------------------------------|
| Código                                                                                                    |                                                                                                    |                                                                                                    |                                                                                                  | €                                                                                                    |                                                                                                    |                                                                                                    |                                                                    |                                                                                                    |                                                                                                    |                                                                                                    |                                                                                                    |                                                                                                    |                                                                                                    |
| Proveedor                                                                                                    | ITU                                                                                                    | RRIA                                                                                                    |                                                                                                  |                                                                                                    | - 🗩                                                                                                    | Depósito                                                                                                    |                                                                    |                                                                                                    |                                                                                                    | -                                                                                                    |                                                                                                    |                                                                                                    |                                                                                                    |
| Desde                                                                                                    | 0                                                                                                    | 7/10/2016                                                                                                    | Familia                                                                                          |                                                                                                    |                                                                                                    | Sub-Rubro                                                                                                    |                                                                    |                                                                                                    | -                                                                                                    | O Solo R                                                                                                    | eposición                                                                                                    |                                                                                                    |                                                                                                    |
| Hasta                                                                                                    | 3                                                                                                    | 1/10/2016                                                                                                    | Rubro                                                                                            |                                                                                                    |                                                                                                    | Marcas                                                                                                    |                                                                    |                                                                                                    |                                                                                                    | O Inclui                                                                                                    | r Stock Mímino                                                                                                    | 2 C                                                                                                    | <mark>⊎ <u>B</u>uscar</mark>                                                                                                    |
| Código<br>Proveec                                                                                              | ¦o<br>dor ▼                                                                                                    | ≑<br>Códig                                                                                                    | 30 <b>T</b>                                                                                      | ÷                                                                                                    | Descripción                                                                                                    |                                                                                                    | Ţ                                                                  | Ventas 🔍                                                                                                  | ¢<br>Mímino ۹                                                                                                    | ♦<br>Máximo ۹                                                                                                    | ◆<br>Disponibles९、                                                                                                    | ≎<br>Solicitar ۹、                                                                                                    | \$<br>Sobre Stock९ ♥                                                                                                    |
| PPT 111M-                                                                                                    | -12                                                                                                    | PPT PPU12                                                                                                    |                                                                                                  | BAHCO LLAVE CO                                                                                                    | MBINADA 12 mm -                                                                                                    |                                                                                                    |                                                                    | 7,00                                                                                                    | 0,00                                                                                                    | 0,00                                                                                                    | 0,00                                                                                                    | 7,00                                                                                                    |                                                                                                    |
| PPT SX17                                                                                                    |                                                                                                    | PPT SX17                                                                                                    | 100                                                                                              | BAHCO BOCALLAV                                                                                                    | 'E HEX. 17 mm - E                                                                                                    | ENC. 1/2 -                                                                                                    |                                                                    | 5,00                                                                                                    | 0,00                                                                                                    | 0,00                                                                                                    | 0,00                                                                                                    | 5,00                                                                                                    |                                                                                                    |
| ITR CIRCU                                                                                                    | JLO100                                                                                                    | ITR CIRCULU                                                                                                    | 0100                                                                                             | 3M CALCO VELOC                                                                                                    | IDAD MAXIMA 10                                                                                                    | 0<br>/3 ml -                                                                                                    |                                                                    | 10,00                                                                                                    | 0,00                                                                                                    | 0,00                                                                                                    | 0,00                                                                                                    | 10,00                                                                                                    |                                                                                                    |
| ITR WFLE                                                                                                    | x                                                                                                    | ITR WFLEX                                                                                                    |                                                                                                  | WD40 LUBRICANT                                                                                                    | E MULTIUSO FLE                                                                                                    | X - 2 POSICIONES                                                                                                    | DEI                                                                | 5,00                                                                                                    | 0.00                                                                                                    | 0,00                                                                                                    | 0,00                                                                                                    | 5,00                                                                                                    |                                                                                                    |
|                                                                                                    |                                                                                                    |                                                                                                    |                                                                                                  |                                                                                                    |                                                                                                    |                                                                                                    |                                                                    |                                                                                                    |                                                                                                    |                                                                                                    |                                                                                                    |                                                                                                    |                                                                                                    |
|                                                                                                    |                                                                                                    |                                                                                                    |                                                                                                  |                                                                                                    |                                                                                                    |                                                                                                    |                                                                    |                                                                                                    |                                                                                                    |                                                                                                    |                                                                                                    |                                                                                                    | _                                                                                                    |
| _                                                                                                    | Flo                                                                                                    | istema                                                                                                    | revisa                                                                                           | las ventas                                                                                                    | realizada                                                                                                    | s 24 días a                                                                                                    | nteri                                                              | ores a (                                                                                                  | 07/10 v                                                                                                    | a une u                                                                                                    | lieremos                                                                                                    | generar                                                                                                    |                                                                                                    |
|                                                                                                    |                                                                                                    | 13101110                                                                                                    |                                                                                                  |                                                                                                    |                                                                                                    | 5 Z- 4 0105 0                                                                                                    | -                                                                  | 0103 01                                                                                                   |                                                                                                    | a que q                                                                                                    |                                                                                                    | general                                                                                                    |                                                                                                    |
|                                                                                                    | rep                                                                                                    | osición                                                                                                    | hasta                                                                                            | a el 31/10. (                                                                                                    | Con el bot                                                                                                    | ón BUSCA                                                                                                    | R se g                                                             | genera                                                                                                    | n la repo                                                                                                    | osición s                                                                                                    | sugerida j                                                                                                    | oor                                                                                                    |                                                                                                    |
|                                                                                                    | sist                                                                                                    | ema. Co                                                                                                    | omo v                                                                                            | vemos en la                                                                                                    | imagen,                                                                                                    | vendimos                                                                                                    | 7 uni                                                              | dades d                                                                                                   | del artíc                                                                                                    | ulo PPT                                                                                                    | PPU12 y                                                                                                    | sugiere                                                                                                    |                                                                                                    |
|                                                                                                    | ron                                                                                                    | opor 7                                                                                                    | unida                                                                                            | doc                                                                                                    | 0 /                                                                                                    |                                                                                                    |                                                                    |                                                                                                    |                                                                                                    |                                                                                                    | ,                                                                                                    | 0                                                                                                    |                                                                                                    |
|                                                                                                    | rep                                                                                                    | oner /                                                                                                    | uniua                                                                                            | ues.                                                                                                    |                                                                                                    |                                                                                                    |                                                                    |                                                                                                    |                                                                                                    |                                                                                                    |                                                                                                    |                                                                                                    |                                                                                                    |
|                                                                                                    |                                                                                                    |                                                                                                    |                                                                                                  |                                                                                                    |                                                                                                    |                                                                                                    |                                                                    |                                                                                                    |                                                                                                    |                                                                                                    |                                                                                                    |                                                                                                    |                                                                                                    |
|                                                                                                    |                                                                                                    |                                                                                                    |                                                                                                  |                                                                                                    |                                                                                                    |                                                                                                    |                                                                    |                                                                                                    |                                                                                                    |                                                                                                    |                                                                                                    |                                                                                                    | _                                                                                                    |
|                                                                                                    |                                                                                                    |                                                                                                    |                                                                                                  |                                                                                                    |                                                                                                    |                                                                                                    |                                                                    |                                                                                                    |                                                                                                    |                                                                                                    |                                                                                                    |                                                                                                    |                                                                                                    |
| 🍪 Reposi                                                                                                    | ición de                                                                                                    | Productos                                                                                                    |                                                                                                  |                                                                                                    |                                                                                                    |                                                                                                    |                                                                    |                                                                                                    |                                                                                                    |                                                                                                    |                                                                                                    | -                                                                                                    | o x                                                                                                    |
| Código                                                                                                    | ición de                                                                                                    | Productos                                                                                                    |                                                                                                  | P                                                                                                    |                                                                                                    |                                                                                                    | _                                                                  |                                                                                                    |                                                                                                    |                                                                                                    |                                                                                                    | -                                                                                                    | o x                                                                                                    |
| Código<br>Proveedor                                                                                            | ición de<br>ITU                                                                                                | Productos<br>JRRIA                                                                                                    | _                                                                                                | ₽                                                                                                    | •                                                                                                    | Depósito                                                                                                    |                                                                    |                                                                                                    |                                                                                                    | -                                                                                                    |                                                                                                    |                                                                                                    | o x                                                                                                    |
| Código<br>Proveedor<br>Desde                                                                                   | ición de<br>ITU                                                                                                | Productos<br>JRRIA<br>07/10/2016                                                                                                    | Familia                                                                                          | æ                                                                                                    | •                                                                                                    | Depósito                                                                                                    |                                                                    |                                                                                                    |                                                                                                    | Solo                                                                                                    | Reposición                                                                                                    | -                                                                                                    |                                                                                                    |
| Código<br>Proveedor<br>Desde<br>Hasta                                                                          | ición de<br>ITU                                                                                                | Productos<br>JRRIA<br>07/10/2016<br>31/10/2016                                                                                                    | Familia<br>Rubro                                                                                 | Ø                                                                                                    | ▼ Ø                                                                                                    | Depósito<br>Sub-Rubro<br>Marcas                                                                                                    |                                                                    |                                                                                                    | <b>•</b>                                                                                                    | Solo<br>Inclu                                                                                                    | Reposición<br>ir Stock Mímino                                                                                                    | -                                                                                                    | □ X                                                                                                    |
| Código<br>Proveedor<br>Desde<br>Hasta<br>Códig<br>Provee                                                       | ición de<br>ITU<br>go<br>edor                                                                                  | Productos<br>JRRIA<br>07/10/2016<br>31/10/2016                                                                                                    | Familia<br>Rubro<br>go J                                                                         | ₽                                                                                                    | Descripción                                                                                                    | Depósito<br>Sub-Rubro<br>Marcas                                                                                                    |                                                                    | Ventas Q                                                                                                  | ▼<br>▼<br>Mímino ۹                                                                                                    | <ul> <li>Solo</li> <li>Inclu</li> <li>Máximo Q</li> </ul>                                                                                                    | Reposición<br>ir Stock Mímino<br>P<br>Disponibles¶                                                                                                    | €<br>Solicitar ●                                                                                                    | □ ×<br>⊕ <u>B</u> uscar                                                                                                    |
| Código<br>Proveedor<br>Desde<br>Hasta<br>Códig<br>Provee                                                       | ición de<br>ITU<br>Go<br>edor                                                                                  | Productos                                                                                                    | Familia<br>Rubro<br>go ¶                                                                         | BAHCO LLAVE CO                                                                                                    | Descripción                                                                                                    | Depósito<br>Sub-Rubro<br>Marcas                                                                                                    | Ŷ                                                                  | Ventas ۹                                                                                                  | ▼<br>▼<br>Mímino ۹<br>5,00                                                                                                    | <ul> <li>Solo</li> <li>Inclu</li> <li>Máximo Q</li> <li>50,00</li> </ul>                                                                                                    | Reposición<br>ir Stock Mímino<br>Disponibles¶<br>-14,00                                                                                                    | °<br>Solicitar ♀<br>26,00                                                                                                    | □ ×                                                                                                    |
| Código<br>Proveedor<br>Desde<br>Hasta<br>Códig<br>Provee<br>PPT 111//<br>PPT SX17                              | ición de<br>ITU<br>(<br>c<br>edor<br>7<br>A-12                                                                 | Productos                                                                                                    | Familia<br>Rubro<br>go                                                                           | BAHCO LLAVE CO<br>BAHCO BCALLAN                                                                                                    | Descripción<br>MBINADA 12 mm<br>VE HEX. 17 mm -                                                                                                    | Depósito<br>Sub-Rubro<br>Marcas<br>ENC. 1/2 -                                                                                                    | Ţ                                                                  | Ventas 9<br>7,00<br>5,00                                                                                  | ♥<br>Mímino ٩<br>5,00<br>5,00                                                                                                    | <ul> <li>Solo</li> <li>Inclu</li> <li>Máximo</li> <li>50,00</li> <li>50,00</li> </ul>                                                                                                    | Reposición<br>ir Stock Mímino<br>Disponibles<br>-14,00<br>-10,00                                                                                                    | <ul> <li>Solicitar</li> <li>26,00</li> <li>20,00</li> </ul>                                                                                                   | □ ×                                                                                                    |
| Código<br>Proveedor<br>Desde<br>Hasta<br>Códig<br>Provee<br>PPT 111W<br>PPT 5X17<br>ITR CIRCI                  | ición de<br>ITU<br>(<br>c<br>cdor<br>7<br>ULO100                                                               | Productos<br>JRRIA<br>07/10/2016<br>31/10/2016<br>Códi<br>PPT PPU12<br>PPT SX17<br>ITR CIRCUL                                                                                                    | Familia<br>Rubro<br>go T                                                                         | BAHCO LLAVE CO<br>BAHCO BOCALLAN<br>3M CALCO VELOC                                                                                                    | Descripción<br>MBINADA 12 mm<br>VE HEX. 17 mm -<br>CIDAD MAXIMA 10                                                                                                    | Depósito<br>Sub-Rubro<br>Marcas<br>ENC. 1/2 -<br>00                                                                                                    | Ť                                                                  | Ventas ۹<br>7,00<br>5,00<br>10,00                                                                         | <ul> <li>Mímino Q</li> <li>5,00</li> <li>5,00</li> <li>5,00</li> </ul>                                                                                                    | <ul> <li>Solo</li> <li>Inclu</li> <li>Máximo</li> <li>50,00</li> <li>50,00</li> <li>50,00</li> <li>50,00</li> </ul>                                                                                                    | Reposición<br>ir Stock Mímino<br>Disponibles<br>-14,00<br>-10,00<br>-20,00                                                                                                    | <ul> <li>Solicitar</li> <li>26,00</li> <li>20,00</li> <li>35,00</li> </ul>                                                                                    | □ ×<br><u>B</u> uscar<br>Sobre Stock    \$                                                                                                    |
| Código<br>Proveedor<br>Desde<br>Hasta<br>* Códig<br>Provee<br>PT 111W<br>PPT 5X17<br>ITR CIRCI                 | ición de<br>ITU<br>()<br>()<br>()<br>()<br>()<br>()<br>()<br>()<br>()<br>()<br>()<br>()<br>()                  | Productos                                                                                                    | Familia<br>Rubro<br>go 1<br>0100                                                                 | BAHCO LLAVE CO BAHCO BOCALLAI 3M CALCO VELOC 3M CERARAPIDA-                                                                                                    | Descripción<br>MBINADA 12 mm<br>VE HEX. 17 mm -<br>CIDAD MAXIMA 11<br>- QUICK WAX x 4                                                                                                    | Depósito<br>Sub-Rubro<br>Marcas<br>ENC. 1/2 -<br>00<br>73 ml -                                                                                                    | <b>T</b>                                                           | Ventas<br>7,00<br>5,00<br>10,00<br>25,00                                                                  | <ul> <li>Mímino Q</li> <li>5,00</li> <li>5,00</li> <li>5,00</li> <li>5,00</li> </ul>                                                                                                    | <ul> <li>Solo</li> <li>Inclu</li> <li>Máximo</li> <li>50,00</li> <li>50,00</li> <li>50,00</li> <li>50,00</li> <li>50,00</li> </ul>                                                                                                    | Reposición<br>ir Stock Mímino<br>Disponibles<br>-14,00<br>-10,00<br>-20,00<br>-50,00                                                                                                    | Solicitar<br>26,00<br>20,00<br>35,00<br>80,00                                                                                                    | Buscar  Sobre Stock                                                                                                    |
| Código<br>Proveedor<br>Desde<br>Hasta<br>Provee<br>PT 111W<br>PPT SX17<br>ITR CIRCU<br>ITR 53111<br>ITR WFLE   | ición de<br>ITU<br>go<br>edor<br>7<br>ULO100<br>1<br>EX                                                        | Productos                                                                                                    | Familia<br>Rubro<br>go T                                                                         |                                                                                                    | Descripción<br>DMBINADA 12 mm<br>VE HEX. 17 mm -<br>CIDAD MAXIMA 10<br>- QUICK WAX x 4<br>TE MULTIUSO FLE                                                                                                    | Depósito<br>Sub-Rubro [<br>Marcas [<br>ENC. 1/2 -<br>00 -<br>73 ml -<br>EX - 2 POSICIONE                                                                                                    | s de l                                                             | Ventas<br>7,00<br>5,00<br>10,00<br>25,00<br>5,00                                                          | <ul> <li>Mímino Q</li> <li>5,00</li> <li>5,00</li> <li>5,00</li> <li>5,00</li> <li>5,00</li> <li>5,00</li> </ul>                                                                                                    | <ul> <li>Solo</li> <li>Inclu</li> <li>Máximo</li> <li>50,00</li> <li>50,00</li> <li>50,00</li> <li>50,00</li> <li>50,00</li> <li>50,00</li> <li>50,00</li> </ul>                                                                                                    | Reposición<br>ir Stock Mímino<br>Disponibles<br>-14,00<br>-10,00<br>-20,00<br>-50,00<br>-10,00                                                                                                    | <ul> <li>Soticitar</li> <li>26,00</li> <li>20,00</li> <li>35,00</li> <li>80,00</li> <li>20,00</li> </ul>                                                      | Buscar  Sobre Stock                                                                                                    |
| Código<br>Proveedor<br>Desde<br>Hasta<br>Provee<br>PPT 111//<br>PPT SX17<br>ITR CIRCI<br>ITR 53111<br>ITR WFLE | ición de<br>ITU<br>()<br>edor<br>7<br>ULO100<br>1<br>EX                                                        | Productos                                                                                                    | Familia<br>Rubro<br>go T<br>0100                                                                 | AHCO LLAVE CO<br>BAHCO BOCALLA<br>3M CALCO VELOO<br>3M CERA RAPIDA -<br>WD40 LUBRICANT                                                                                                    | Descripción<br>Descripción<br>DABINADA 12 mm<br>VE HEX. 17 mm -<br>CIDAD MAXIMA 10<br>- QUICK WAX x 4<br>TE MULTIUSO FLE                                                                                                    | Depósito<br>Sub-Rubro<br>Marcas<br>ENC. 1/2 -<br>00 -<br>73 mL -<br>EX - 2 POSICIONE                                                                                                    | s de l                                                             | Ventas 9<br>7,00<br>5,00<br>10,00<br>25,00<br>5,00                                                        | <ul> <li>Mímino Q</li> <li>5,00</li> <li>5,00</li> <li>5,00</li> <li>5,00</li> <li>5,00</li> <li>5,00</li> </ul>                                                                                                    | <ul> <li>Solo</li> <li>Inclu</li> <li>Máximo Q</li> <li>50,00</li> <li>50,00</li> <li>50,00</li> <li>50,00</li> <li>50,00</li> <li>50,00</li> </ul>                                                                                                    | Reposición<br>ir Stock Mímino<br>Disponibles<br>-14,00<br>-10,00<br>-20,00<br>-50,00<br>-10,00                                                                                                    | Solicitar 9<br>26,00<br>20,00<br>35,00<br>80,00<br>20,00                                                                                                    | Buscar Sobre Stock                                                                                                    |
| Código<br>Proveedor<br>Desde<br>Hasta<br>Provee<br>PPT 111W<br>PPT 5X17<br>ITR CIRCI<br>ITR 5311               | ición de<br>ITT<br>C<br>C<br>C<br>C<br>C<br>C<br>C<br>C<br>C<br>C<br>C<br>C<br>C<br>C<br>C<br>C<br>C<br>C      | Productos                                                                                                    | Familia<br>Rubro<br>go 1<br>0100                                                                 | BAHCO LLAVE CO<br>BAHCO BOCALLAN<br>3M CALCO VELOC<br>3M CERARAPIDA-<br>WD40 LUBRICANT                                                                                                    | Descripción<br>Descripción<br>WBINADA 12 mm<br>VE HEX. 17 mm -<br>CIDAD MAXIMA 10<br>- QUICK WAX x 4<br>TE MULTIUSO FLE                                                                                                    | Depósito<br>Sub-Rubro<br>Marcas<br>HARCAS<br>HARCAS<br>Marcas<br>HARCAS<br>HARCAS | S DE I                                                             | Ventas<br>7,00<br>5,00<br>10,00<br>25,00<br>5,00                                                          | Mímino Q<br>5,00<br>5,00<br>5,00<br>5,00<br>5,00                                                                                                    | <ul> <li>Solo</li> <li>Inclu</li> <li>Máximo </li> <li>Máximo </li> <li>50,00</li> <li>50,00</li> <li>50,00</li> <li>50,00</li> <li>50,00</li> <li>50,00</li> </ul>                                                                                                    | Reposición<br>ir Stock Mímino<br>Disponibles<br>-14,00<br>-10,00<br>-20,00<br>-50,00<br>-10,00                                                                                                    | Solicitar 9<br>26,00<br>20,00<br>35,00<br>80,00<br>20,00                                                                                                    | Buscar Sobre Stock Sobre Stock Sobre Stock                                                                                                    |
| Código<br>Proveedor<br>Desde<br>Hasta<br>Provee<br>PPT 111W<br>PPT 5X17<br>ITR CIRCI<br>ITR S311<br>ITR WFLE   | ición de<br>ITU<br>C<br>C<br>C<br>C<br>C<br>C<br>C<br>C<br>C<br>C<br>C<br>C<br>C<br>C<br>C<br>C<br>C<br>C<br>C | Productos                                                                                                    | Familia<br>Rubro<br>go 1<br>0100                                                                 | BAHCO LLAVE CO<br>BAHCO BOCALLAV<br>3M CALCO VELOC<br>3M CERARAPIDA-<br>WD40 LUBRICANT<br>reposición                                                                                                 | Descripción<br>Descripción<br>MBINADA 12 mm<br>VE HEX. 17 mm -<br>CIDAD MAXIMA 10<br>- QUICK WAX x 4<br>- QUICK WAX x 4<br>- QUICK WAX x 4<br>- QUICK WAX y 4<br>- GUICK WAX y 4<br>- CUICK WAX y 4<br>- CUICK WAX Y 4<br>- CUICK WAX Y 4<br>- CUICK                                                          | Depósito<br>Sub-Rubro<br>Marcas<br>ENC. 1/2 -<br>00<br>73 mL-<br>EX - 2 POSICIONE<br>do Stock I                                                                                                    | s de I                                                             | Ventas<br>7,00<br>5,00<br>10,00<br>25,00<br>5,00                                                          | Mímino                                                                                                    | <ul> <li>Solo</li> <li>Inclu</li> <li>Máximo </li> <li>50,00</li> <li>50,00</li> <li>50,00</li> <li>50,00</li> <li>50,00</li> <li>50,00</li> <li>revisa</li> </ul>                                                                                                    | Reposición<br>ir Stock Mímino<br>Disponibles<br>-14,00<br>-10,00<br>-20,00<br>-50,00<br>-10,00<br>a cantida                                                                                                    | <ul> <li>Soticitar</li> <li>26,00</li> <li>20,00</li> <li>35,00</li> <li>80,00</li> <li>20,00</li> <li>d mínima</li> </ul>                                    | Buscar Sobre Stock Sobre Stock Sobre Stock                                                                                                    |
| Código<br>Proveedor<br>Desde<br>Hasta<br>Provee<br>PPT 111W<br>PPT SX17<br>ITR CIRCI<br>ITR 53111<br>ITR WFLE  | ición de<br>ITU<br>edor<br>7<br>ULO100<br>1<br>EX<br>En<br>Ia c                                                | Productos<br>JRRIA<br>07/10/2016<br>31/10/2016<br>Códi<br>PPT PPU12<br>PPT SX17<br>ITR CIRCUL<br>ITR S3111<br>ITR WFLEX<br>este cas<br>cantidad                                                      | Familia<br>Rubro<br>0100<br>50 de 1                                                              | BAHCO LLAVE CO<br>BAHCO BOCALLA<br>3M CALCO VELOC<br>3M CERARAPIDA-<br>WD40 LUBRICANT<br>reposición f                                                                                                | Descripción<br>Descripción<br>DABINADA 12 mm<br>VE HEX. 17 mm -<br>CIDAD MAXIMA 10<br>- QUICK WAX x 4<br>TE MULTIUSO FLE<br>"Incluyen<br>ck actual d                                                                                                    | Depósito<br>Sub-Rubro<br>Marcas<br>ENC. 1/2 -<br>00<br>73 ml -<br>EX - 2 POSICIONE<br>Modo Stock I<br>lisponible,                                                                                                    | s de l<br>Mínin<br>las ve                                          | Ventas<br>7,00<br>5,00<br>10,00<br>25,00<br>5,00<br><b>no</b> ", el<br>entas re                           | <ul> <li>Mímino </li> <li>5,00</li> <li>5,00</li> <li>5,00</li> <li>5,00</li> <li>5,00</li> <li>sistema</li> <li>ealizada</li> </ul>                                                                                                    | <ul> <li>Solo</li> <li>Inclu</li> <li>Máximo 9</li> <li>50,00</li> <li>50,00</li> <li>50,00</li> <li>50,00</li> <li>50,00</li> <li>50,00</li> <li>solo en el us en el us</li> </ul>                                                                                                    | Reposición<br>ir Stock Mímino<br>Disponibles<br>-14,00<br>-10,00<br>-20,00<br>-50,00<br>-10,00<br>a cantida<br>período ir                                                                                                    | <ul> <li>Soticitar</li> <li>26,00</li> <li>20,00</li> <li>35,00</li> <li>80,00</li> <li>20,00</li> <li>d mínima</li> <li>ndicado y</li> </ul>                 | Buscar  Sobre Stock                                                                                                    |
| Código<br>Proveedor<br>Desde<br>Hasta<br>Provee<br>PPT 111W<br>PPT SX17<br>ITR CIRCI<br>ITR 5311<br>ITR WFLE   | ición de<br>ITU<br>Constant<br>Recordor<br>A-12<br>VLO100<br>1<br>EX<br>En<br>Ia constant<br>Recordor<br>En    | Productos<br>JRRIA<br>07/10/2016<br>1/10/2016<br>Códi<br>PPT PPU12<br>PPT SX17<br>ITR CIRCUL<br>ITR S3111<br>ITR WFLEX<br>este cas<br>cantidad                                                       | Familia<br>Rubro<br>go 1<br>0100<br>so de 1<br>I máxi                                            | BAHCO LLAVE CO<br>BAHCO BOCALLA<br>3M CALCO VELOO<br>3M CERA RAPIDA-<br>WD40 LUBRICANT<br>reposición f                                                                                               | Descripción<br>Descripción<br>MBINADA 12 mm<br>VE HEX. 17 mm -<br>CIDAD MAXIMA 10<br>- QUICK WAX x 4<br>TE MULTIUSO FLE<br>"Incluyen<br>ck actual d                                                                                                    | Depósito<br>Sub-Rubro<br>Marcas<br>ENC. 1/2 -<br>00<br>73 ml -<br>EX - 2 POSICIONE<br>Modo Stock I<br>lisponible,<br>p. ol. caso d                                                                                                    | s DE I<br>Mínin<br>las ve                                          | Ventas<br>7,00<br>5,00<br>10,00<br>25,00<br>5,00<br><b>no"</b> , el<br>entas re                           | • Mimino •<br>• Mimino •<br>5,00<br>5,00<br>5,00<br>5,00<br>5,00<br>sistema<br>ealizada                                                                                                    | Solo     Solo     Inclu     Máximo      Máximo      So,00     So,00                                                                                                    | Reposición<br>ir Stock Mímino<br>Disponibles<br>-14,00<br>-10,00<br>-20,00<br>-50,00<br>-10,00<br>-10,00<br>a cantida<br>período ir                                                                                                    | <ul> <li>Soticitar</li> <li>26,00</li> <li>20,00</li> <li>35,00</li> <li>80,00</li> <li>20,00</li> <li>d mínima</li> <li>ndicado y</li> <li>una la</li> </ul> | Buscar Sobre Stock Sobre Stock Sobre Stoc |
| Código<br>Proveedor<br>Desde<br>Hasta<br>Provee<br>PPT 111//<br>PPT SX17<br>ITR CIRCI<br>ITR 53111<br>ITR WFLE | ición de<br>ITU<br>CO<br>CO<br>CO<br>CO<br>CO<br>CO<br>CO<br>CO<br>CO<br>CO<br>CO<br>CO<br>CO                  | Productos<br>JRRIA<br>07/10/2016<br>31/10/2016<br>Códi<br>PPT PPU12<br>PPT SX17<br>ITR CIRCUL<br>ITR 53111<br>ITR WFLEX<br>este cas<br>cantidad<br>s sugiere                                         | Familia<br>Rubro<br>go 1<br>0100<br>so de 1<br>I máxi<br>e la ca                                 | BAHCO LLAVE CO<br>BAHCO BOCALLA<br>3M CALCO VELOO<br>3M CERA RAPIDA-<br>WD40 LUBRICANT<br>reposición f<br>ima, el stoc                                                                               | Descripción<br>Descripción<br>DABINADA 12 mm<br>VE HEX. 17 mm -<br>CIDAD MAXIMA 10<br>- QUICK WAX x 4<br>TE MULTIUSO FLE<br><b>"Incluyen</b><br>ck actual do<br>pmprar. El                                                                                                    | Depósito<br>Sub-Rubro<br>Marcas<br>ENC. 1/2 -<br>00<br>73 mL -<br>EX - 2 POSICIONE<br>do Stock I<br>lisponible,<br>n el caso d                                                                                                    | s DE I<br>Mínin<br>las ve                                          | Ventas 9<br>5,00<br>10,00<br>25,00<br>5,00<br><b>no"</b> , el<br>entas re<br>cículo IT                    | • Mimino • • • • • • • • • • • • • • • • • • •                                                                                                    | <ul> <li>Solo</li> <li>Inclu</li> <li>Máximo 9</li> <li>50,00</li> <li>50,00</li> <li>50,00</li> <li>50,00</li> <li>50,00</li> <li>50,00</li> <li>solo</li> <li>revisa la sen el p</li> <li>poden</li> </ul>                                                                                                    | Reposición<br>ir Stock Mímino<br>Disponibles<br>-14,00<br>-10,00<br>-20,00<br>-50,00<br>-10,00<br>a cantida<br>período ir<br>nos ver q                                                                                                    | Soticitar Q<br>26,00<br>20,00<br>35,00<br>35,00<br>20,00<br>d mínima<br>ndicado y<br>ue la                                                                    | Buscar<br>Sobre Stock <sup>Q</sup> \$                                                                                                    |
| Código<br>Proveedor<br>Desde<br>Hasta<br>Provee<br>PPT 111W<br>PPT SX17<br>ITR CIRCI<br>ITR 53111<br>ITR WFLE  | ición de<br>im<br>im<br>edor<br>A-12<br>ULO100<br>1<br>EX<br>En<br>la co<br>nos<br>ver                         | Productos                                                                                                    | Familia<br>Rubro<br>go 1<br>0100<br>so de 1<br>I máxi<br>e la ca<br>el per                       | BAHCO LLAVE CO<br>BAHCO BOCALLA<br>BAHCO BOCALLA<br>3M CALCO VELOC<br>3M CERA RAPIDA-<br>WD40 LUBRICANT<br>reposición f<br>ima, el stoc<br>antidad a co<br>íodo fueror                               | Descripción<br>Descripción<br>MBINADA 12 mm<br>VE HEX. 17 mm -<br>CIDAD MAXIMA 10<br>- QUICK WAX x 4<br>TE MULTIUSO FLE<br><b>"Incluyen</b><br>ck actual d<br>omprar. Eu                                                                                                    | Depósito<br>Sub-Rubro<br>Marcas<br>ENC. 1/2 -<br>00<br>73 mL -<br>EX - 2 POSICIONE<br>do Stock I<br>lisponible,<br>n el caso d<br>hidades, p                                                                                                    | s DE I<br>Mínin<br>las ve<br>lel art<br>ero te                     | Ventas 9<br>5,00<br>10,00<br>25,00<br>5,00<br>no", el<br>entas re<br>cículo IT<br>eniendo                 | Mímino<br>Mímino<br>5,00<br>5,00  | Solo<br>Solo<br>Máximo 9<br>50,00<br>50,00<br>50,00<br>50,00<br>50,00<br>revisa 1<br>is en el j<br>1 poden<br>ck dispo                                                                                                    | Reposición<br>ir Stock Mímino<br>Disponibles<br>-14,00<br>-10,00<br>-20,00<br>-50,00<br>-10,00<br>da cantida<br>período ir<br>nos ver q<br>ponible la c                                                                                                    | Soticitar<br>Soticitar<br>26,00<br>20,00<br>35,00<br>20,00<br>20,00<br>d mínima<br>ndicado y<br>ue la<br>cantidad                                             | Buscar Sobre Stock Sobre Stock Sobre Stoc |
| Código<br>Proveedor<br>Desde<br>Hasta<br>Provee<br>PPT 5X17<br>ITR CIRCI<br>ITR 5311<br>ITR WFLE               | ición de<br>ITT<br>C<br>C<br>C<br>C<br>C<br>C<br>C<br>C<br>C<br>C<br>C<br>C<br>C<br>C<br>C<br>C<br>C<br>C      | Productos                                                                                                    | Familia<br>Rubro<br>go 1<br>0100<br>50 de 1<br>I máxi<br>e la ca<br>el peri<br>e 50. 4           | BAHCO LLAVE CO<br>BAHCO BOCALLA<br>BAHCO BOCALLA<br>3M CALCO VELOC<br>3M CERARAPIDA-<br>WD40 LUBRICANT<br>reposición f<br>ima, el stoc<br>antidad a co<br>íodo fueror<br>sugiere con                 | Descripción<br>Descripción<br>VE HEX. 17 mm -<br>CIDAD MAXIMA 10<br>- QUICK WAX X 4<br>TE MULTIUSO FLE<br><b>"Incluyen</b><br>ck actual d<br>pmprar. Ei<br>n de 25 ur<br>nprar la cz                                                                                                    | Depósito<br>Sub-Rubro<br>Marcas<br>ENC. 1/2 -<br>00<br>73 mL -<br>EX - 2 POSICIONE<br>do Stock I<br>lisponible,<br>n el caso d<br>nidades, p<br>antidad de                                                                                                    | S DE I<br>S DE I<br>Ias ve<br>lel art<br>eero te<br>80 u           | Ventas 9<br>5,00<br>10,00<br>25,00<br>5,00<br>no", el<br>entas re<br>cículo IT<br>eniendo<br>nidade       | Mímino<br>5,00<br>5,000<br>5,000<br>5,000<br>5,00<br>5,00<br>5,00<br>5,00<br>5,00<br>5,00<br>5,00<br>5,00 | Solo<br>Solo<br>Máximo 9<br>50,00<br>50,00<br>50,00<br>50,00<br>50,00<br>50,00<br>50,00<br>50,00<br>con en el p<br>1 poden<br>ck dispo<br>ra repo                                                                                                    | Reposición<br>ir Stock Mímino<br>Disponibles<br>-14,00<br>-10,00<br>-20,00<br>-50,00<br>-10,00<br>da cantida<br>período ir<br>nos ver q<br>ponible la control a control | Solicitar<br>Solicitar<br>26,00<br>20,00<br>35,00<br>20,00<br>20,00<br>d mínima,<br>ndicado y<br>ue la<br>cantidad<br>ck                                      | Buscar Sobre Stock Sobre Stock Sobre Stoc |
| Código<br>Proveedor<br>Desde<br>Hasta<br>Provee<br>PPT 111W<br>PPT 5X17<br>ITR CIRCI<br>ITR S311<br>ITR WFLE   | En<br>la c<br>nos<br>ver<br>neg                                                                                | Productos                                                                                                    | Familia<br>Rubro<br>go 1<br>0100<br>So de 1<br>I máxi<br>e la ca<br>el peri<br>e 50, s           | BAHCO LLAVE CO<br>BAHCO BOCALLAN<br>3M CALCO VELOC<br>3M CERARAPIDA-<br>WD40 LUBRICANT<br>reposición f<br>ima, el stoc<br>antidad a co<br>íodo fueror<br>sugiere con                                 | Descripción<br>Descripción<br>WBINADA 12 mm<br>VE HEX. 17 mm -<br>CIDAD MAXIMA 10<br>- QUICK WAX x 4<br>TE MULTIUSO FLE<br>"Incluyen<br>ck actual d<br>pmprar. En<br>n de 25 ur<br>nprar la ca                                                                                                    | Depósito<br>Sub-Rubro<br>Marcas<br>ENC. 1/2 -<br>00<br>73 mL -<br>EX - 2 POSICIONE<br>do Stock I<br>lisponible,<br>n el caso d<br>nidades, p<br>antidad de                                                                                                    | s DE I<br>S DE I<br>las ve<br>lel art<br>ero te<br>80 u            | Ventas<br>7,00<br>5,00<br>10,00<br>25,00<br>5,00<br>no", el<br>entas re<br>cículo IT<br>eniendo<br>nidade | Mimino<br>Mimino<br>5,00<br>5,000<br>5,000<br>5,000              | Solo<br>Solo<br>Máximo 9<br>50,00<br>50,00<br>50,00<br>50,00<br>50,00<br>50,00<br>50,00<br>50,00<br>con el plant<br>1 poden<br>ck dispo<br>ra repo                                                                                                    | Reposición<br>fir Stock Mímino<br>Disponibles<br>-14,00<br>-10,00<br>-20,00<br>-50,00<br>-10,00<br>a cantida<br>período in<br>nos ver q<br>ponible la c<br>ner el sto                                                                                                    | Soticitar Q<br>26,00<br>20,00<br>35,00<br>80,00<br>20,00<br>d mínima<br>ndicado y<br>ue la<br>cantidad<br>ck                                                  | Buscar Sobre Stock Sobre Stock Sobre Stoc |
| Código<br>Proveedor<br>Desde<br>Hasta<br>Provee<br>PPT 111W<br>PPT 5X17<br>ITR CIRCI<br>ITR S3111<br>ITR WFLE  | En<br>En<br>En<br>En<br>En<br>En<br>En<br>En<br>En<br>En<br>En<br>En<br>En<br>E                                | Productos<br>JRRIA<br>77/10/2016<br>31/10/2016<br>Códi<br>PPT PPU12<br>PPT SX17<br>ITR CIRCUL<br>ITR 53111<br>ITR WFLEX<br>este cass<br>cantidad<br>s sugiere<br>stas en e<br>gativa de<br>gativo, 5 | Familia<br>Rubro<br>go 1<br>0100<br>50 de 1<br>1 máxi<br>e la ca<br>el peri<br>e 50, s<br>5 para | BAHCO LLAVE CO<br>BAHCO BOCALLA<br>3M CALCO VELOC<br>3M CALCO VELOC<br>3M CERARAPIDA-<br>WD40 LUBRICANT<br>reposición f<br>ima, el stoc<br>antidad a co<br>íodo fueror<br>sugiere con<br>llegar al m | Descripción<br>Descripción<br>MBINADA 12 mm<br>VE HEX. 17 mm -<br>CIDAD MAXIMA 10<br>- QUICK WAX x 4<br>- QUICK WAX x 4<br>- QUICK WAX x 4<br>- QUICK WAX a<br>- QUICK WAX a<br>- QUICK A<br>- QUICK A<br>- QUICK A<br>- QUICK A<br>- QUICK A<br>- | Depósito<br>Sub-Rubro<br>Marcas<br>ENC. 1/2 -<br>00<br>T3 mL-<br>EX - 2 POSICIONE<br>do Stock I<br>lisponible,<br>n el caso d<br>hidades, p<br>antidad de<br>stock, y 25                                                                                                    | S DE I<br>S DE I<br>las ve<br>lel art<br>eero te<br>80 u<br>5 para | Ventas<br>7,00<br>5,00<br>10,00<br>25,00<br>5,00<br>no", el<br>entas re<br>cículo IT<br>eniendo<br>nidade | Mimino<br>Mimino<br>5,00<br>5,000<br>5,000<br>5,000<br>5,000<br>5,000<br>5,000<br>5,000<br>5,000<br>5,000<br>5,000<br>5,000<br>5,000<br>5,000<br>5,000<br>5,000<br>5,000<br>5,000<br>5,000<br>5,000<br>5,000<br>5,000<br>5,000<br>5,000<br>5,000<br>5,000<br>5,000<br>5,000<br>5,000<br>5,000<br>5,000<br>5,000           | Solo<br>Solo<br>Máximo Q<br>50,00<br>50,00<br>50,00<br>50,00<br>50,00<br>50,00<br>50,00<br>con<br>50,00<br>con<br>50<br>con<br>50<br>con<br>con<br>con<br>con<br>con<br>con<br>con<br>con<br>con<br>con | Reposición<br>ir Stock Mímino<br>-14,00<br>-10,00<br>-20,00<br>-50,00<br>-10,00<br>a cantida<br>período ir<br>nos ver q<br>pnible la c<br>ner el sto<br>período).                                                                                                    | Soticitar Q<br>26,00<br>20,00<br>35,00<br>20,00<br>20,00<br>d mínima<br>ndicado y<br>ue la<br>cantidad<br>ck                                                  | Buscar Sobre Stock Sobre Stock Sobre Stoc |

Para modificar manualmente la sugerencia que hace el sistema, sólo debemos hacer doble click sobre el dato de cantidad en la columna "Solicitar" y cambiar manualmente el número que deseamos. Manejarlo como las celdas de una planilla Excel.

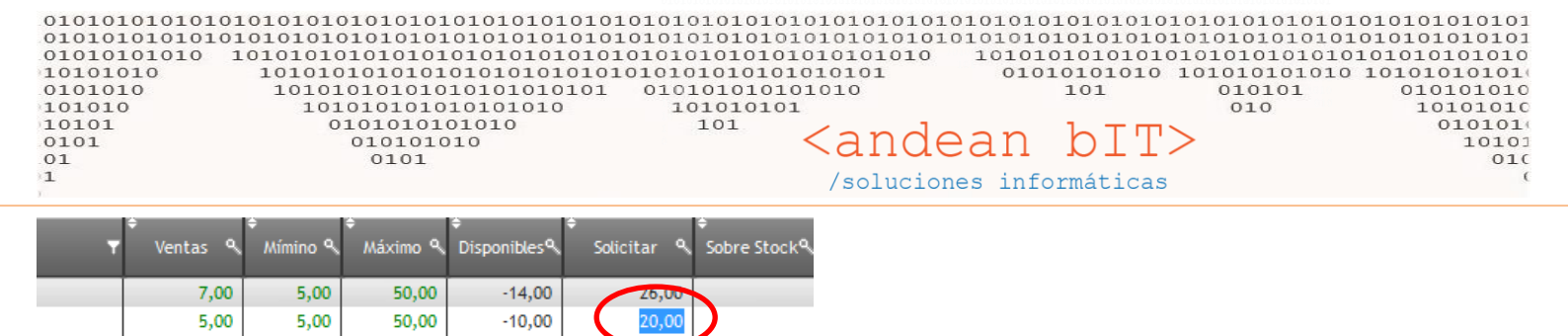

30,00

Una vez modificado lo que seamos, confirmamos lo que generamos. Y se traslada la OC –Orden de Compra-.

80,00

20,00

| BAHCO BOCALLAVE HEX. 17 mm - ENC. 1/2 -         5,00         5,00           3M CALCO VELOCIDAD MAXIMA 100 -         10.00         5.00 | 50,00<br>50,00 | -10<br>-20 |
|----------------------------------------------------------------------------------------------------|----------------|------------|
| 3M CERARAPIDA - 🔀 Respuestas del Usuario 🛛 🛛 🗙                                                                                         | 50,00          | -50        |
| WD40 LUBRICANT<br>Confirma Generar Reposición<br>Generar <u>Cancelar</u> S                                                             | 50,00          | -10        |
|                                                                                                    |                |            |

-20,00

-50,00

-10,00

Sólo nos queda GUARDAR el comprobante OC.

5,00

5,00

5,00

50,00

50,00

50,00

10,00

25,00

5,00

IONES DE

| 🔥 Orden de 🕻                   | Compra     |             |                |                 |                 |                  |                  |                          |                   |               | $\times$   |
|--------------------------------|------------|-------------|----------------|-----------------|-----------------|------------------|------------------|--------------------------|-------------------|---------------|------------|
| Proveedor                      | 37849      | ITU         | IRRIA          |                 |                 | <b>▼</b> 🗩       |                  | Fecha d                  | le Orden          | 07/           | 10/2016 ij |
| Comprobante                    | ORC        | ×           | ▼ 0002         |                 | 00000004        |                  |                  | Fechad                   | le Entrega        | 07/           | 10/2016 📆  |
| Condición de P                 | ago Tra    | ansferencia | Bancaria       |                 |                 |                  |                  |                          | Moneda            | s 🔽           | 1,00000    |
|                                | _          |             |                |                 |                 |                  |                  |                          |                   |               |            |
| Artículos                      |            |             |                |                 |                 |                  |                  |                          |                   | Mantener Co   | omprobante |
| Código                         |            | Descripc    | ión            |                 |                 |                  | Precio           | Sin Iva                  | Cantidad          |               |            |
| Código de Art                  | ículo      | Descripo    | ión de Artícul | 0               |                 |                  |                  | 0,00                     | 0,0               | 0             | ۲          |
|                                | go a       | , ÷         |                | Desci           | ripción         |                  | ≑ Pr             | recio C\Iva ۹            | Čantidad 9        | Total C\Iva 9 | *          |
| PPT 111M-12                    | 2          | BAHCO LL    | AVE COMBINA    | DA 12 mm        |                 |                  |                  | 1,21                     | 26,00             | 31,46         | <u>^</u>   |
| PPT SX17                       |            | BAHCO BO    | CALLAVE HEX    | . 17 mm - ENC   | . 1/2 -         |                  |                  | 1,21                     | 100,00            | 121,00        |            |
| ITR CIRCULO                    | 0100       | 3M CALCO    | VELOCIDAD      | MAXIMA 100 -    | -               |                  |                  | 1,21                     | 35,00             | 42,35         |            |
| ITR 53111                      |            | 3M CERAF    | APIDA - QUICI  | K WAX x 473 m   | nl -            |                  |                  | 1,21                     | 80,00             | 96,80         |            |
| ITR WFLEX                      |            | WD40 LU     | BRICANTE MUL   | TIUSO FLEX -    | 2 POSICIONES DI | E USO x 220 gr · |                  | 1,21                     | 20,00             | 24,20         |            |
|                                |            |             |                |                 |                 |                  |                  |                          |                   |               |            |
| Impote Total<br>Captidad de Pi | roductor   | 15          |                |                 |                 |                  |                  |                          |                   | 315,81        |            |
|                                | enera Rep  | osición     |                | <u>A</u> gregar | <u>M</u> odific | ar 🖉             | <u>E</u> liminar | •                        |                   |               |            |
| Observacion<br>20% EN FC. + 5  | 5% A 30 DI | AS /        | LISTA = 1,6    | 55              |                 |                  | lr<br>In         | mporte Sub<br>nporte Imp | o Total<br>uestos |               | 261,00     |
|                                |            |             |                | Guard           | ar              | Cance            | lr<br>tar (      | nporte Tota              | al                |               | 316,00     |

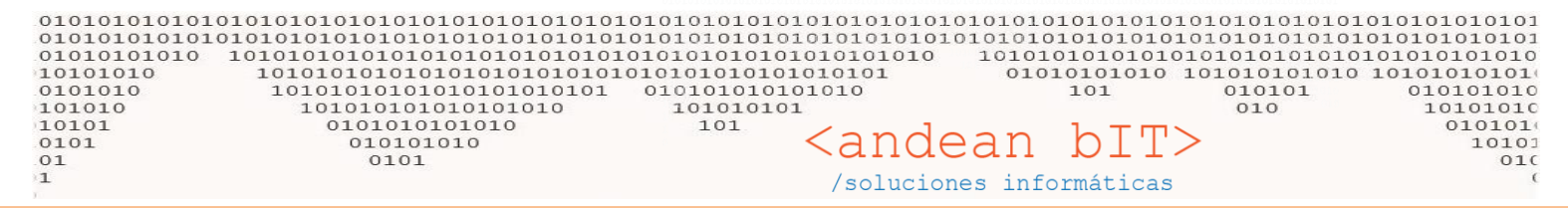

Una vez guardada, para realizar las operaciones siguientes a la orden de compra (Generar el remito cuando nos llega la mercadería o directamente generar la factura de compra remito), debemos autorizar la OC. Con sólo seleccionarla y AUTORIZAR, queda lista para ser remitida y/o facturada.

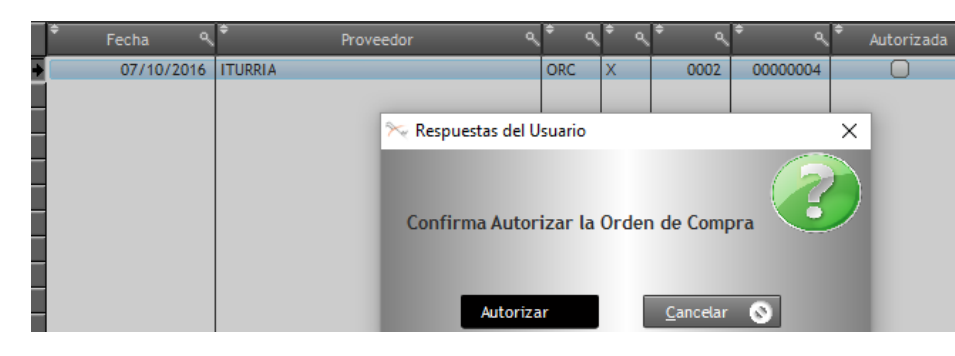

|   | 🕈 Fecha ۹  | Proveedor ۹ | \$ م | <sup>\$</sup> ۹ | ÷ ۹  | <del>\$</del> م | ♦ Autorizada | ♦ Estado | ۹ 🛠 |
|---|------------|-------------|------|-----------------|------|-----------------|--------------|----------|-----|
| • | 07/10/2016 | ITURRIA     | ORC  | Х               | 0002 | 00000004        |              |          |     |
|   |            |             |      |                 |      |                 |              |          |     |
|   |            |             |      |                 | П    | F21 Generar Fa  | octura       |          |     |
|   |            |             |      |                 | (I   | F3] Generar Re  | emito        |          |     |
|   |            |             |      |                 | []   | F4] Modificar   | Estado       |          |     |
|   |            |             |      |                 | []   | F6] Ver Factur  | as           |          |     |
|   |            |             |      |                 |      | F7] Ver Remito  | os           |          |     |
|   |            |             |      |                 |      | -8] Items       |              |          |     |
| _ | l I        |             |      |                 |      |                 |              |          |     |

La mercadería llegó y con la tecla F2 generamos la **FCR** – es importante recordar que **FCR**emito toca stock, además de generar saldo en el proveedor (nuestra deuda).

| 🧸 Factura de Compra              |                                                                        |                                  |                          | ×                         | – 🗆 X                                 |
|----------------------------------|------------------------------------------------------------------------|----------------------------------|--------------------------|---------------------------|---------------------------------------|
| Proveedor 37849                  | ITURRIA                                                                | 🔻 🗩 🛛 Fecha de f                 | actura 03/10/2016        | Período IVA 10/2016 🔽     |                                       |
| Comprobante FCRP                 | X 0008 00099999                                                        | P Fech                           | a de Pago 03/10/2        | 016 📑 🧻 Cálculos Fiscales | – 🗆 X                                 |
| Depósito                         |                                                                        | C                                | onc 🎁 Selección de Artíc | culos                     | X                                     |
| Despacho                         | <b>₽</b> 0                                                             | ond.Pago Transferencia Bancaria  | Código                   | ITR WFLEX                 | ₽                                     |
| Artículos Co                     | onceptos Varios                                                        | Porcentaje +/- For               | ma Descripción           | WD40 LUBRICANTE MULTIUSO  | FLEX - 2 POSICIONES DE USO x 220 gr - |
| Código de Artículo               | Descripción de Artículo                                                |                                  |                          |                           |                                       |
| 🕈 Código 🔍                       | Descripción                                                            | ♦ Prei                           | tio Importe Base         | 0,00                      | Base Actual 1,00                      |
| PPT 111M-12                      | SAHCO LLAVE COMBINADA 12 mm                                            |                                  | Porcentaje +/-           | Formato: -6 + -9 + 6 + -2 |                                       |
| ITR CIRCULO100                   | 3AHCO BOCALLAVE HEX. 17 mm - ENC. 1/2<br>3M CALCO VELOCIDAD MAXIMA 100 | -                                | Importe Descuento        | 0,00                      | Importe Compra 1,00                   |
| ITR 53111                        | 3M CERARAPIDA - QUICK WAX x 473 ml -                                   |                                  | Impuesto %               | 0,00 Impuesto Fijo        | 0,00                                  |
| TR WFLEX                         | WD40 LUBRICANTE MULTIUSO FLEX - 2 POS                                  | SICIONES DE USO x 220 gr -       | Importe Sin Iva          | 1.00                      |                                       |
|                                  |                                                                        |                                  | Cantidad                 | 20.00                     | C/II                                  |
|                                  |                                                                        |                                  | Porcentaies (+ (-)       | 0.00                      |                                       |
| -                                |                                                                        |                                  | Porcentajes (+/-)        | 0,00                      |                                       |
|                                  |                                                                        |                                  | Descuento/Aumento        | 0,00                      |                                       |
|                                  |                                                                        |                                  | Precio Sin Iva           | 1,00                      |                                       |
|                                  |                                                                        |                                  | Total sin Iva            | 20,00                     |                                       |
| Impote Total                     |                                                                        |                                  | Iva                      | 21 %                      |                                       |
| Cantidad de Producte             | 5                                                                      |                                  | Total Con Iva            | 24,20                     | Actualiza Importe Compra              |
|                                  | Agregar                                                                | <u>M</u> odificar <u>E</u> limin | ar                       | Acentar 🕢                 | Cancelar 🔕                            |
| 🕈 Iva 🔍 <sup>‡</sup> Imp. Neto 🕻 | 🕈 Imp. Iva 🤍 🎗 Observacion                                             |                                  | 1                        |                           |                                       |
| 21 % 261,00                      | 55,00 20% EN FC. + 5% A                                                | 30 DIAS / LISTA = 1,65           | Importe Sub Total        | 261,0                     | 0                                     |
|                                  |                                                                        |                                  | Importe Impuestos        |                           |                                       |
|                                  |                                                                        |                                  | Importe Percepción       | 55.0                      | 0 🔊 DesAutorizar 🕑                    |
|                                  | Guardar                                                                | Cancelar 🚫                       | Importe Total            | 316,0                     | 0                                     |

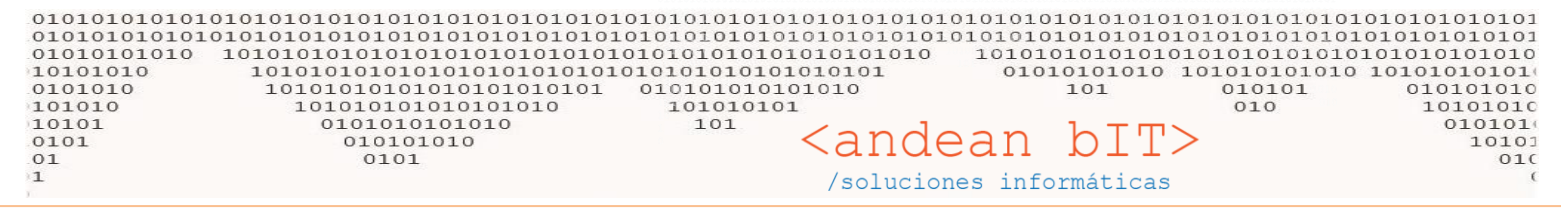

En la imagen anterior vemos que podemos modificar la cantidad si es que nuestro proveedor nos envió menos de lo solicitado por OC.

Podemos ver desde la OC y con la tecla F8 la cantidad de iteam remitidos en cada OC, por ejemplo en este caso... quedan pendientes de entrega los artículos coloreados.

👷 Lista de Items de la Orden de Compra

|   | ¢<br>Código ۹  | ¢<br>Descripción                                               | •<br>U/M & | ¢<br>TOTAL ۹ | ≑<br>Remitidos ९ ♥ |  |  |  |  |  |  |  |
|---|----------------|----------------------------------------------------------------|------------|--------------|--------------------|--|--|--|--|--|--|--|
| F | PPT 111M-12    | BAHCO LLAVE COMBINADA 12 mm                                    | C/U        | 26           | 26                 |  |  |  |  |  |  |  |
|   | PPT SX17       | BAHCO BOCALLAVE HEX. 17 mm - ENC. 1/2 -                        | C/U        | 100          | 100                |  |  |  |  |  |  |  |
|   | ITR CIRCULO100 | 3M CALCO VELOCIDAD MAXIMA 100                                  | C/U        | 35           | 35                 |  |  |  |  |  |  |  |
|   | ITR 53111      | 3M CERARAPIDA - QUICK WAX x 473 ml -                           | C/U        | 80           | 40                 |  |  |  |  |  |  |  |
|   | ITR WFLEX      | WD40 LUBRICANTE MULTIUSO FLEX - 2 POSICIONES DE USO x 220 gr - | C/U        | 20           | 10                 |  |  |  |  |  |  |  |
|   |                |                                                                |            |              |                    |  |  |  |  |  |  |  |

La OC queda en situación de Pendiente y presionando la tecla F2 podremos facturar las cantidades restantes.

| 💂 Factura de Compra 🛛 🕹 🗙                          |                                                 |                                        |                                    |  |  |  |  |  |  |  |  |  |
|----------------------------------------------------|-------------------------------------------------|----------------------------------------|------------------------------------|--|--|--|--|--|--|--|--|--|
| Proveedor 37849                                    | ITURRIA                                         | 🗩 🗩 Fecha de Factura 03/10/2016        | Período IVA 10/2016 🔽              |  |  |  |  |  |  |  |  |  |
| Comprobante FCR                                    | A 0008 00097575                                 | Fecha de Pago                          | /2016 📰 🔲 Cálculos Fiscales        |  |  |  |  |  |  |  |  |  |
| Depósito                                           |                                                 | Condición de Venta Cuer                | nta Corriente 🔽                    |  |  |  |  |  |  |  |  |  |
| Despacho Cond.Pago Transferencia Bancaria Moneda S |                                                 |                                        |                                    |  |  |  |  |  |  |  |  |  |
| Artículos Conc                                     | eptos Varios Po                                 | rcentaje +/- Formato: -6 + -9 + 6 + -2 |                                    |  |  |  |  |  |  |  |  |  |
| Código de Artículo                                 | Descripción de Artículo                         |                                        | 0,00 +/- 0,00 💮                    |  |  |  |  |  |  |  |  |  |
| 🕈 Código 🔍 🕈                                       | Descripción                                     | 🕈 Precio S\Iva 🔍 🕈 U/M 🔍               | <sup>♥</sup> Caritidad Total S\I 🛠 |  |  |  |  |  |  |  |  |  |
| ITR 53111 3M                                       | CERA RAPIDA - QUICK WAX x 473 ml -              | 1,00 C/U                               | 40,00                              |  |  |  |  |  |  |  |  |  |
| TR WFLEX WD                                        | 40 LUBRICANTE MULTIUSO FLEX - 2 POSICIONES DE I | JSO x 220 gr - 1,00 C/U                | 10,00                              |  |  |  |  |  |  |  |  |  |
|                                                    |                                                 |                                        |                                    |  |  |  |  |  |  |  |  |  |

En este caso, la OC cambiará al estado de "Facturado"

| C | omprob  | ante 🗌 |      | <b>-</b> X |             | 00000      | 000 E | stado | Factura | io              | -            | •                   |       |   |
|---|---------|--------|------|------------|-------------|------------|-------|-------|---------|-----------------|--------------|---------------------|-------|---|
| F | echa De | esde   |      |            | Fecha Hasta | 07/10/2016 | 5 🔛   |       |         |                 |              | × •                 | uscar |   |
|   | ÷       | Fecha  | ٩    | ÷          | Proveedor   | ٩          | \$ م  | \$ م  | \$ م    | <del>\$</del> م | ♦ Autorizada | <sup>≑</sup> Estado | ٩     | ¥ |
| • |         | 03/10/ | 2016 | ITURRIA    |             |            | ORC   | Х     | 0002    | 00000005        |              | Facturado           |       |   |
|   | 1       |        |      |            |             |            |       |       |         |                 |              |                     |       |   |

Supongamos que estas dos facturas no las hicimos y las OC está pendiente de entrega completamente. Y los artículos que solicitamos mediante esta OC están relacionados con otro proveedor al que le tenemos que realizar una OC también.

Realizamos una OC al proveedor PAPIERTTEI y el sistema nos mostrará en rojo los artículos que están solicitados en otra OC.

| 0101010101010<br>01010101010<br>10101010<br>101010<br>101010<br>101010<br>10101<br>0101<br>1 | 01010101010101010101010<br>010010101010101 | 1010101010101010101           1001010101010101           1010101010101010101           10101010101010101010101010101010101010 | <pre>&gt;&gt;&gt;&gt;&gt;&gt;&gt;&gt;&gt;&gt;&gt;&gt;&gt;&gt;&gt;&gt;&gt;&gt;&gt;&gt;&gt;&gt;&gt;&gt;&gt;&gt;&gt;&gt;&gt;&gt;&gt;&gt;&gt;&gt;&gt;</pre> | nde       | an b<br>s informá | $\frac{10101010}{01010101}$ | 0101010101010<br>0101010101010<br>01010101010 | 01010101010<br>0101010101010<br>1010101010101 |
|----------------------------------------------------------------------------------------------|--------------------------------------------|----------------------------------------------------------------------------------------------------|----------------------------------------------------------------------------------------------------|-----------|-------------------|-----------------------------|-----------------------------------------------|-----------------------------------------------|
| 🔥 Orden de Compra                                                                            |                                            |                                                                                                    |                                                                                                    |           |                   | ×                           |                                               |                                               |
| Proveedor 3784/90                                                                            | PAPIERTTEI                                 | . → 🎾                                                                                                    | Fecha d                                                                                                    | e Orden   | 07/1              | 0/2016 📆                    |                                               |                                               |
| Comprobante ORC                                                                              | ▼ X ▼ 0002 ▼                               | 0000006                                                                                                    | Fecha d                                                                                                    | e Entrega | 07/1              | 0/2016 📆                    |                                               |                                               |
| Condición de Pago Tra                                                                        | nsferencia Bancaria 🛛 🔽                    |                                                                                                    |                                                                                                    | Moneda    | 5                 | 1,00000                     |                                               |                                               |
| Artículos                                                                                    |                                            |                                                                                                    |                                                                                                    |           | Mantener Co       | mprobante                   |                                               |                                               |
| Código                                                                                       | Descripción                                |                                                                                                    | Precio Sin Iva                                                                                                    | Cantidad  | _                 |                             |                                               |                                               |
| Código de Artículo                                                                           | Descripción de Artículo                    |                                                                                                    | 0,00                                                                                                    | 0,0       | D                 | <u></u>                     |                                               |                                               |
| ¢ Código                                                                                     | ¢ Descr                                    | pción                                                                                                    | 🕈 Precio C\Iva 🔍                                                                                                    | Êantidad≪ | 🕈 Total C\Iva 🔍   | ×                           |                                               |                                               |
| PPT 111M-12                                                                                  | BAHCO LLAVE COMBINADA 12 mm                |                                                                                                    | 1,21                                                                                                    | 26,00     | 31,46             | <u>^</u>                    |                                               |                                               |
| PPT SX17                                                                                     | BAHCO BOCALLAVE HEX. 17 mm - ENC.          | 1/2 -                                                                                                    | 1,21                                                                                                    | 20,00     | 24,20             |                             |                                               |                                               |
|                                                                                              | 1                                          |                                                                                                    | 1                                                                                                    |           |                   |                             |                                               |                                               |

Es importante estar atentos a los estados del comprobante, ya que cambian automáticamente en el proceso normal de compra (OC > RC > FC) pero si debemos eliminar alguna FC o RC realizada por error, debe modificarse el estado de la OC manualmente con el botón F4 **"Modificar Estado"** 

| 🔥 Li  | sta de Orden | n de Compra (IT | URRIA)      |            |        |          |          |                                                                                                    | _                  |        | ×    |
|-------|--------------|-----------------|-------------|------------|--------|----------|----------|----------------------------------------------------------------------------------------------------|--------------------|--------|------|
| Compr | obante       | ×               |             | 00000000   | Estado | Pendient | e        | <b>•</b>                                                                                                    |                    | O Bu   | scar |
| Fecha | Desde        |                 | Fecha Hasta | 07/10/2016 |        | _        | _        | _                                                                                                    | _                  |        | scar |
| ÷     | Fecha        | ۹ 🕈             | Proveedor   | ٩          | م 🕈 م  | • م      | \$ م     | Autorizada                                                                                                    | ÷                  | Estado | ۹.¥  |
| F     | 03/10/       | 2016 ITURRIA    |             | ORC        | Х      | 0002     | 00000005 |                                                                                                    | Pend               | iente  |      |
|       |              |                 |             |            |        |          |          | [F2] Generar Facto<br>[F3] Generar Rem<br>[F4] Modificar Est<br>[F6] Ver Facturas<br>[F7] Ver Remitos<br>[F8] Items | ura<br>ito<br>:ado |        |      |

Ahora bien, como dijimos anteriormente, llegada la mercadería tenemos la opción de hacer un REMITO DE COMPRA (ingresa el stock al depósito pero no genera saldo en cta cte proveedor) o directamente una FACTURA DE COMPRA REMITO que cumple ambas funciones.

En la FCR procuraremos que coincida el importe total de factura que quedará como saldo deudor con mi proveedor. El cual cancelaremos mediante una ORP o una ORPP.

| <b>1 2</b> | 2            | 37849         | ITURRIA                           | ITURRIA                           | RI             | 1616      |                                                                                                    |  |                                  |
|------------|--------------|---------------|-----------------------------------|-----------------------------------|----------------|-----------|----------------------------------------------------------------------------------------------------|--|----------------------------------|
| 93         | 3            | 540           | JUMA                              | JUMA                              | RI             | 1717      |                                                                                                    |  |                                  |
| 10         | 07           | 31            | LIDERCAR                          | LIDERCAR                          | RI             | 676767    |                                                                                                    |  |                                  |
| 94         | 4            | 12175         | МЕМА                              | мема                              | RI             | 181818188 |                                                                                                    |  |                                  |
| 9          | 5            | 4             | OEA                               | OEA                               | RI             | 199999    |                                                                                                    |  |                                  |
| 9          | 6            | 3784/90       | PAPIERTTEI                        | PAPIERTTEI                        | RI             | 200000    | -                                                                                                    |  |                                  |
| 97         | 7            | 5             | POZOBON MARIO                     | POZOBON MARIO                     | RI             | 2121212   |                                                                                                    |  |                                  |
| 9          | 8            | 10169         | REMEX                             | REMEX                             | RI             | 223333    |                                                                                                    |  |                                  |
| 99         | 9            | 2384          | RODAMIENTOS SUR                   | RODAMIENTOS SUR                   | RI             | 23232323  |                                                                                                    |  |                                  |
| 1          | 00           | 013-0882      | ROR                               | ROR                               | RI             | 242424    |                                                                                                    |  |                                  |
|            | 04           | E 70          |                                   |                                   | DI DI          | 252525    | <ul> <li>Image: A set of the set of the</li></ul> |  |                                  |
| Té         | lefono       |               | Dire                              | cción AV. COLON 1477, C.P. 8000 , | BAHIA          | BLANCA    |                                                                                                    |  |                                  |
| Fa         | IX (         |               | Ema                               | il 🗌                              |                | Web       |                                                                                                    |  | En el botón de <b>ORDEN PAGO</b> |
| 209        | % EN FC.     | . + 5% A 30 E | DIAS / LISTA = 1,65               |                                   |                | 5         | Saldo a Fecha 316.00                                                                                                    |  |                                  |
|            |              |               |                                   |                                   |                | -         |                                                                                                    |  | indicaremos con qué cuenta       |
|            |              |               |                                   |                                   |                |           |                                                                                                    |  | concolomos la factura a          |
|            |              |               |                                   |                                   |                |           |                                                                                                    |  |                                  |
| ٥          | Ø            | ) Ver Dados   | de baja <u>A</u> grega            | nuestro proveedor.                |                |           |                                                                                                    |  |                                  |
|            | <u>o</u> . c | ompra 🖌       | 🕼 <u>R</u> emitos 🤱 <u>F</u> actu | ıras 🚺 <u>O</u> rden Pago 🛸       | <u>C</u> uenta | Cte 🌹     | Artículos Scomprobantes                                                                                                    |  |                                  |

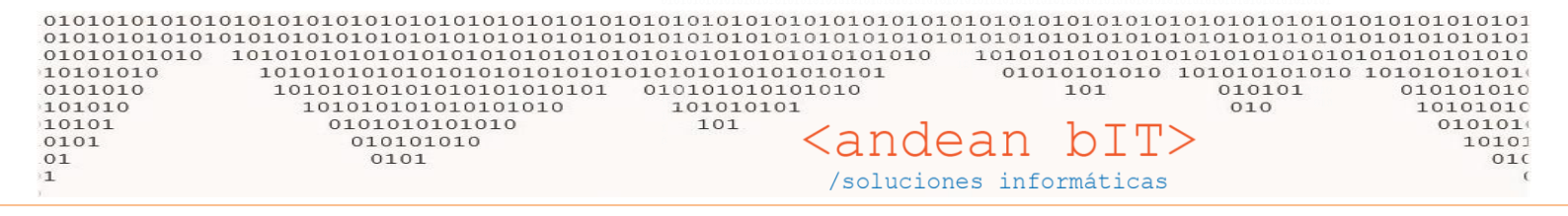

El tratamiento de la ORDEN DE PAGO es el mismo que el del RECIBO en Clientes.

🥈 Órden de Pagos × 08/10/2016 Período IVA 10/2016 Proveedor **-** € Fecha ITURRIA 37849 Moneda Comprobante ORP 0002 00000001 S X No Auto-Numera 0 Retención 🧯 Seleccionar Todo % (+/-) Saldo mporte A Pagar<sup>o</sup> nporte en \$ 03/10/2016 FC A 0009 00000944 \$ 182,00 182,00 0,00 03/10/2016 FCR 134,00 Δ 0008 00002447 s 134,00 0,00  $\checkmark$ 03/10/2016 FC 0009 00000944 s 182,00 182,00 A 182,00  $\checkmark$ 03/10/2016 FCR Δ 0008 00002447 ς 134,00 134,00 134,00

Agrego una ORP u ORPP y selecciono las facturas que quiero cancelar/abonar.

Y en la solapa CUENTA / PAGOS, indico con qué cuenta vamos a abonar.

| 🧏 Órden de l | Pagos          | ×                                                                               | $\times$ |
|--------------|----------------|---------------------------------------------------------------------------------|----------|
| Proveedor    | 37849          | ITURRIA 👽 🗩 Fecha 08/10/2016 🗰 Período IVA 10/2016 🔻                            | -        |
| Comprobante  | ORP -          | X V 0002 00000001 Moneda S V 1,00000                                            | 00       |
| Comprobant   | es Cuenta / Pa | agos Cta Cte No Auto-Numera                                                     |          |
| Cuenta       |                | Importe a Pagar                                                                 |          |
| ÷            | Cuenta         | Detalle     A     Importe     Serie     Nro     Cheque     Fecha     Pago     X | ž        |
|              |                |                                                                                 | ÷.       |
|              |                | ≫ Selección de Movimientos ×                                                    |          |
|              |                | Cuenta Banco Nación                                                             |          |
|              |                | Importe a Pagar 216 00                                                          |          |
|              |                | Detale                                                                          |          |
|              |                | RECIBIDO 316.00 Cambio: 0.00                                                    |          |
|              |                |                                                                                 |          |
|              |                | Serie No a La Orden                                                             |          |
|              |                | Número Cheque 0                                                                 |          |
|              |                | Fecha 08/10/2016                                                                | -        |
| Importe Tota | al             | Fecha Pago 08/10/2016                                                           |          |
|              | _              | CUIT Librador                                                                   |          |
| Obs->Detall  | le             | Cuenta Librador 25906229                                                        |          |
| Observacion  |                | Observación 316,0                                                               | ,00      |
|              |                |                                                                                 |          |
|              |                | Aceptar 🖌 Cancelar 🛇                                                            |          |
|              |                | Diferencias 316,0                                                               | 00       |
|              |                | <u>G</u> uardar I Cancelar S                                                    |          |

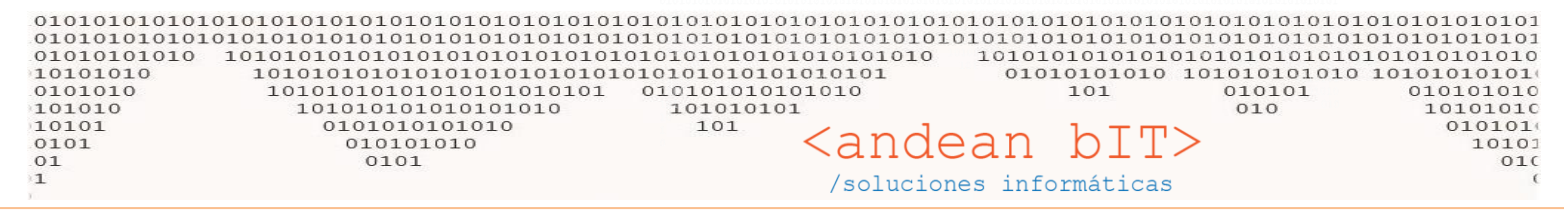

Recordemos antes de guardar la ORP que podemos desde la solapa de Cta. Cte. Hacer alguna aplicación que no haya sido efectuada correctamente en comprobantes anteriores del proveedor.

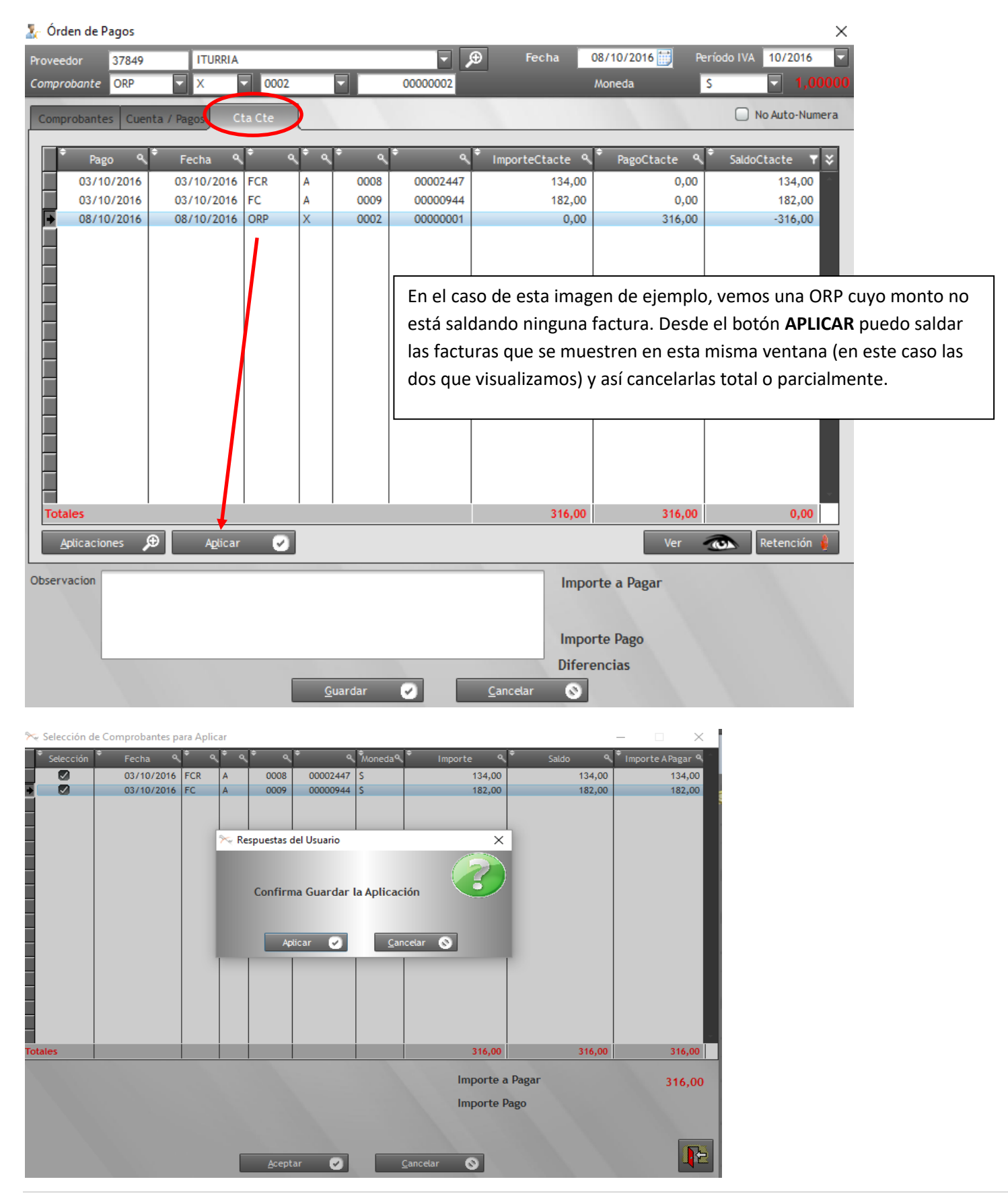

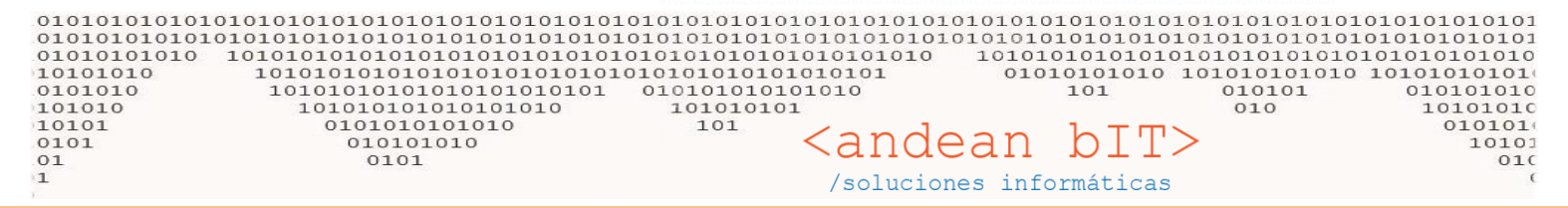

De todos modos desde el proveedor, podemos ver la Cta. Cte. General que llevamos con él.

| + | 92                                                         | 37849         | ITURRIA                          | ITUR     | ITURRIA                                       |                  | 1616                   |               |  |  |  |  |  |
|---|------------------------------------------------------------|---------------|----------------------------------|----------|-----------------------------------------------|------------------|------------------------|---------------|--|--|--|--|--|
|   | 93                                                         | 540           | JUMA                             | JUM      | JUMA                                          |                  | 1717                   |               |  |  |  |  |  |
|   | 107                                                        | 31            | LIDERCAR                         | LIDE     | RCAR                                          | RI               | 676767                 |               |  |  |  |  |  |
|   | 94                                                         | 12175         | MEMA                             | MEM      | A                                             | RI               | 181818188              |               |  |  |  |  |  |
|   | 95                                                         | 4             | OEA                              | OEA      |                                               | RI               | 199999                 |               |  |  |  |  |  |
|   | 96                                                         | 3784/90       | PAPIERTTEI                       | PAPI     | ERTTEI                                        | RI               | 200000                 | ·             |  |  |  |  |  |
|   | 97                                                         | 5             | POZOBON MARIO                    | POZ      | OBON MARIO                                    | RI               | 2121212                |               |  |  |  |  |  |
|   | 98                                                         | 10169         | REMEX                            | REM      | EX                                            | RI               | 223333                 |               |  |  |  |  |  |
|   | 99                                                         | 2384          | RODAMIENTOS SUR                  | ROD      | AMIENTOS SUR                                  | RI               | 23232323               |               |  |  |  |  |  |
|   | 100                                                        | 013-0882      | ROR                              | ROR      | ROR                                           |                  | 242424                 |               |  |  |  |  |  |
|   | 404                                                        | F 70          |                                  | - POC    |                                               |                  | 252525                 | ·             |  |  |  |  |  |
|   | Télefono                                                   |               |                                  | Direcció | ección AV. COLON 1477, C.P. 8000, BAHIABLANCA |                  |                        |               |  |  |  |  |  |
|   | Fax                                                        |               |                                  | Email    |                                               |                  | Web                    |               |  |  |  |  |  |
| 2 | 20% EN FC                                                  | . + 5% A 30 D | DIAS / LISTA = 1,65              |          |                                               |                  |                        | Saldo a Fecha |  |  |  |  |  |
|   |                                                            |               |                                  |          |                                               |                  |                        |               |  |  |  |  |  |
|   |                                                            |               |                                  |          |                                               |                  |                        |               |  |  |  |  |  |
|   | 🔗 🗋 Ver Dados de baja 🛛 🛓 Agregar 📑 Modificar 🔊 Eliminar 😑 |               |                                  |          |                                               |                  |                        |               |  |  |  |  |  |
| Ę | <u>о</u> . с                                               | ompra         | <u>R</u> emitos <u>&amp; E</u> i | acturas  | 🧎 Orden Pago                                  | ≝ <u>C</u> uenta | stado de la C<br>a Cte | Articulos     |  |  |  |  |  |
| , | V lista de Droveedores — — — X                             |               |                                  |          |                                               |                  |                        |               |  |  |  |  |  |

|                                | cista de l'itoree                     | aores | ·              |           |      |      |          |                                       |                    |                         |
|--------------------------------|---------------------------------------|-------|----------------|-----------|------|------|----------|---------------------------------------|--------------------|-------------------------|
|                                | <sup>‡</sup> ID ▼ <sup>‡</sup> Código | Ţ     | Razón          | Social    | T    | ÷    | Nombre   | <b>∀<sup>‡</sup> ۹,<sup>‡</sup> (</b> | UIT <b>T X 🗡</b>   | Contactos 9             |
|                                | 📉 Resumen de (                        | Cuent | ta Corriente ( | (ITURRIA) |      |      |          |                                       |                    | – 🗆 X                   |
| Transferir 🥠 Pr Toda la Cuenta |                                       |       |                |           |      |      |          |                                       | a Cuenta Corriente |                         |
| ł                              | ¢ Pago ۹                              | ÷     | Fecha 🔍        | \$ م      | \$ م | • م  | \$ م     | Importe ۹                             | ¢ Pago ۹           | . <sup>♥</sup> Saldo º¥ |
| -6                             | 03/10/2016                            |       | 03/10/2016     | FCR       | А    | 0008 | 00002447 | 134,00                                | 0,00               | 0,00                    |
|                                | 03/10/2016                            |       | 03/10/2016     | FC        | Α    | 0009 | 00000944 | 182,00                                | 0,00               | 0,00                    |
|                                | 08/10/2016                            |       | 08/10/2016     | ORP       | х    | 0002 | 0000001  | 0,00                                  | 316,00             | 0,00                    |
|                                |                                       |       |                |           |      |      |          |                                       |                    |                         |

Esto es importante para emitir los reportes de Cta. Cte. Ante algún reclamo de pago de nuestro proveedor, o para hacer reclamo de pagos a nuestro cliente.

| <u>Compras</u>                 | Ventas <u>F</u> ondos     | 🕤 Contabilidad             | Fidelización |                  | os <u>H</u> erramienta | IS            |                    |             |
|--------------------------------|---------------------------|----------------------------|--------------|------------------|------------------------|---------------|--------------------|-------------|
| ≥agos ← Ef<br>le <u>m</u> itos | gr <u>e</u> sos 🤤 Concept | tos <u> (</u> C. Fam<br>ra | iila Reporte | Procesos         |                        |               |                    |             |
|                                |                           | Maestros                   | 🔜 🚨 Cu       | enta Corriente   | •                      | 🙎 Por Pro     | veedor             |             |
| 07                             |                           |                            | 🔒 Fa         | turas            | •                      | S Por Pro     | veedor Detalle     | 1 0         |
| -                              |                           |                            | A Eg         | resos            | •                      | & Por Pro     | veedor (RESUMEN    | N)          |
|                                |                           |                            | Pe           | rcepciones (Reci | bidas)                 | 10            | 1019               | 01          |
|                                | ULL.                      |                            | 🛛 🧍 Re       | enciones         |                        | H O           |                    | LUI         |
| 0.1                            | 210                       |                            | Art          | ículos en Orden  | es de Compra           | -             | -                  | 1. 2        |
| 1.U.T                          | .0.0                      |                            | TO           | D                |                        | 4.000         | AN CE              |             |
|                                |                           |                            | -            | 🗠 керопе а       | e Proveedores C        | uenta Corriei | nte                | ~           |
|                                | 010                       | N. Oran                    | - 24         | Proveedores      | ITURRIA                |               |                    |             |
|                                |                           | - 200                      |              | _                | -                      |               |                    |             |
| 110                            | Contraction of the second | TRO                        |              | Fecha Desde      |                        | Fec           | ha Hasta 08/1      | 10/2016     |
| S. also V                      | 1                         |                            | ~ <u> </u>   |                  | O Por Fecha            | Emisión O P   | or Fecha Pago      |             |
| 100                            | 101                       | 001                        |              | -                | Imprimir C             | UIT           | Con Saldo          |             |
|                                | TOT                       |                            | -            | -                | Imprimir D             | irección      | No Incluye Ap      | plicaciones |
|                                |                           |                            | -            |                  | Imprime Sa             | ldo Anterior  | Resumen            |             |
|                                |                           |                            |              | 1                |                        |               |                    |             |
|                                |                           |                            |              |                  | <u>I</u> mprimir       | -             | <u>C</u> ancelar 🚫 |             |
| 110                            | 010                       | 101                        | 07           | -                |                        |               |                    | -           |

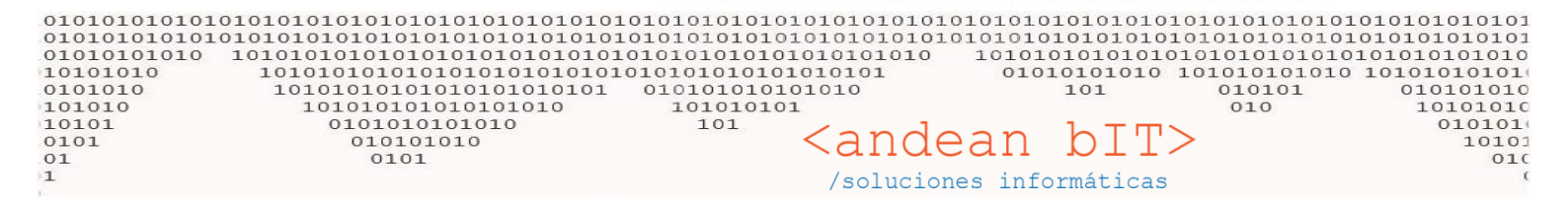

## Quedo a disposición!

Saludos!

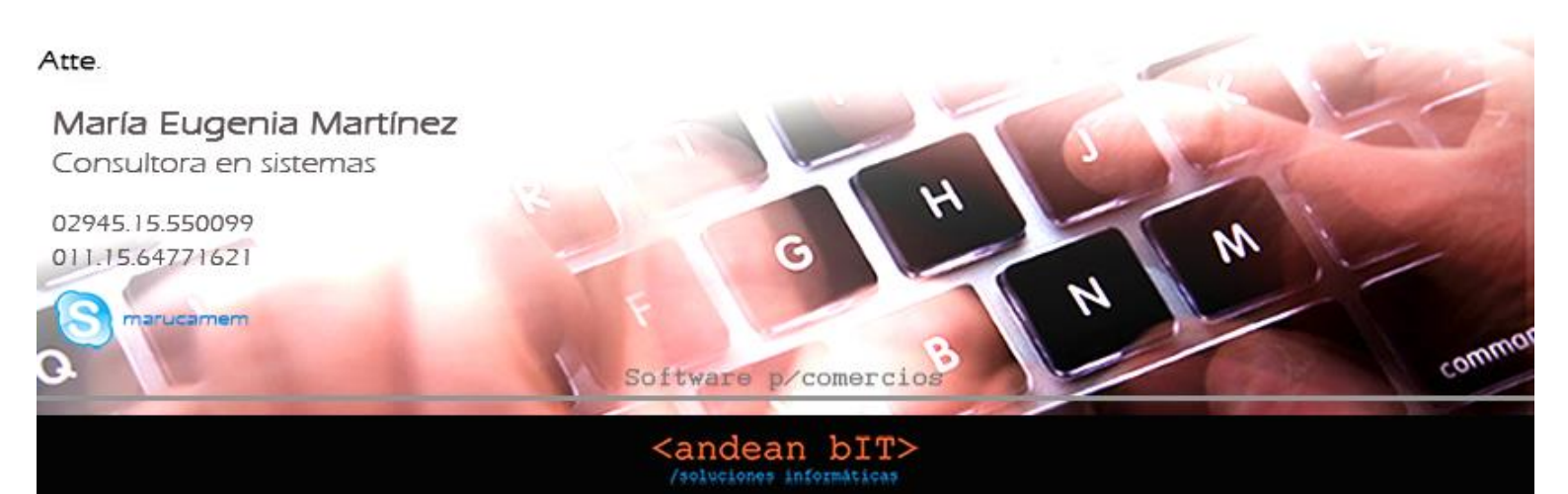